### Our Products Make Your Product Better®

To learn more about EMAC's products and services and how they can help your project

http://ftp.emacinc.com/Tech\_Info/About\_EMAC\_Products\_and\_Services.pdf

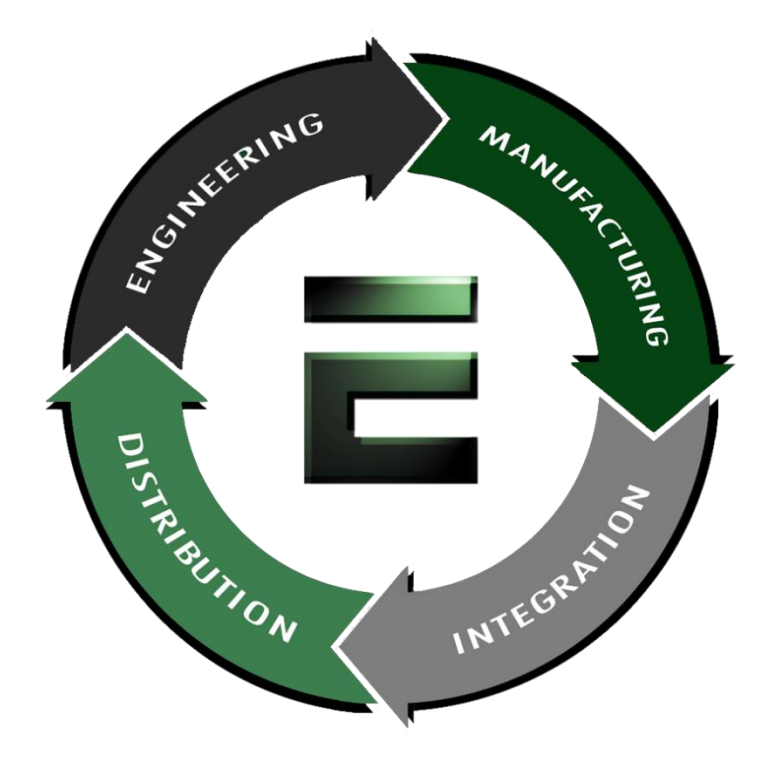

Authorized Distributor, Integrator, and Value-Added Reseller

Manual downloaded from <a href="https://www.seaminecommutation.com">ftp.emacinc.com</a>

For purchase information please contact info@emacinc.com

For technical support please submit a ticket at <u>www.emacinc.com/support</u>

## CPC-2245 Series

486 Mini Biscuit PC with VGA/LAN

User's Manual

# **Copyright notice**

This document is copyrighted, October 1999. All rights are reserved. The original manufacturer reserves the right to make improvements to the products described in this manual at any time without notice.

No part of this manual may be reproduced, copied, translated or transmitted in any form or by any means without the prior written permission of the original manufacturer. Information provided in this manual is intended to be accurate and reliable. However, the original manufacturer assumes no responsibility for its use, nor for any infringements upon the rights of third parties which may result from its use.

## Acknowledgements

AMI is a trademark of American Megatrends, Inc.

Cyrix is a trademark of Cyrix Corporation.

IBM, PC/AT, PS/2 and VGA are trademarks of International Business Machines Corporation.

Intel and Pentium are trademarks of Intel Corporation.

Microsoft Windows and MS-DOS are registered trademarks of Microsoft Corp.

C&T is a trademark of Chips and Technologies, Inc.

All other product names or trademarks are properties of their respective owners.

Part No. 2006224500 1st Edition Printed in Taiwan October 1999

#### **Product warranty**

Advantech warrants to you, the original purchaser, that each of its products will be free from defects in materials and workmanship for one year from the date of purchase.

This warranty does not apply to any products that have been repaired or altered by persons other than repair personnel authorized by Advantech, or which have been subject to misuse, abuse, accident or improper installation. Advantech assumes no liability under the terms of this warranty as a consequence of such events.

Because of Advantech high quality-control standards and rigorous testing, most of our customers never need to use our repair service. If an Advantech product is defective, it will be repaired or replaced at no charge during the warranty period. For out-of-warranty repairs, you will be billed according to the cost of replacement materials, service time and freight. Please consult your dealer for more details. If you think you have a defective product, follow these steps:

- 1. Collect all the information about the problem encountered. (For example, CPU speed, Advantech products used, other hardware and software used, etc.) Note anything abnormal and list any on- screen messages you get when the problem occurs.
- 2. Call your dealer and describe the problem. Please have your manual, product, and any helpful information readily available.
- 3. If your product is diagnosed as defective, obtain an RMA (return merchandize authorization) number from your dealer. This allows us to process your return more quickly.
- 4. Carefully pack the defective product, a fully-completed Repair and Replacement Order Card and a photocopy proof of purchase date (such as your sales receipt) in a shippable container. A product returned without proof of the purchase date is not eligible for warranty service.
- 5. Write the RMA number visibly on the outside of the package and ship it prepaid to your dealer.

## Packing list

Before installing your board, ensure that the following materials have been received:

- 1 CPC-2245 all-in-one single board computer
- 3 floppy disks (or one CD-ROM) including Ethernet utility programs, and SVGA utility programs and drivers for Windows 3.1/95/98/NT
- 1 warranty certificate
- This user's manual

If any of these items are missing or damaged, contact your distributor or sales representative immediately.

### Technical support and sales assistance

If you have any technical questions about the CPC-2245 or any other Advantech products, please visit our support website at:

#### http://support.advantech.com.tw

For more information about Advantech's products and sales information, please visit:

#### http://www.advantech.com

# Contents

| Chapte | r 1 General Information                         | 1     |
|--------|-------------------------------------------------|-------|
| 1.1    | Introduction                                    | 2     |
| 1.2    | Specifications                                  | 3     |
|        | ISA/IDE/FDD/parallel port (144-pin SODIMM socke | et) 3 |
|        | VGA/LAN/serial port/keyboard/mouse (40-pin FPC  |       |
|        | connector)                                      | 4     |
|        | Mechanical and environmental                    | 4     |
| 1.3    | Board layout: dimensions                        | 5     |
| Chapte | r 2 Installation                                | 7     |
| 2.1    | Jumpers and connectors                          | 8     |
| 2.2    | Board layout: jumper/connector locations        | 9     |
| 2.3    | Safety precautions                              | 10    |
| 2.4    | Setting jumpers                                 | 11    |
|        | 2.4.1 Clear CMOS (J2)                           | 12    |
| 2.5    | CompactFlash interface (CN2)                    | 12    |
| 2.6    | ISA/IDE/floppy drive/parallel port (CN3)        | 13    |
|        | 2.6.1 ISA bus                                   | 16    |
|        | 2.6.2 IDE interface                             | 20    |
|        | 2.6.3 Floppy drive                              | 22    |
|        | 2.6.4 Parallel port                             | 23    |
| 2.7    | VGA/LAN/serial ports/keyboard/mouse (CN4) .     | 24    |
|        | 2.7.1 VGA interface                             | 25    |
|        | 2.7.2 Ethernet configuration                    | 26    |
|        | 2.7.3 Keyboard and PS/2 mouse connector         | 26    |
|        | 2.7.4 Serial ports                              | 27    |
| 2.8    | Power supply connector (CN5)                    | 29    |
| 2.9    | Card installation                               | 30    |
| 2.10   | Card removal                                    | 31    |
| 2.11   | FPC cable installation                          | 32    |

| Chapte | er 3 Award BIOS Setup                   | 33 |
|--------|-----------------------------------------|----|
| 3.1    | General information                     | 34 |
| 3.2    | Starting Award BIOS setup               | 34 |
|        | Award BIOS main menu                    | 34 |
| 3.3    | Standard CMOS features                  | 35 |
| 3.4    | Advanced BIOS features                  | 36 |
|        | Virus Warning                           | 36 |
|        | Quick Power On Self Test                | 37 |
|        | Boot Sequence                           | 37 |
|        | Boot Up Floppy Seek                     | 37 |
|        | Boot Up NumLock Status                  | 38 |
|        | Gate A20 Option                         | 38 |
|        | Typematic Rate Setting                  | 38 |
|        | Typematic Rate (Chars/Sec)              | 38 |
|        | Typematic Delay (msec)                  | 38 |
|        | Security Option                         | 38 |
|        | OS Select for DRAM > 64 MB              | 39 |
|        | Video BIOS Shadow                       | 39 |
|        | C8000-CBFFF Shadow / CC000-CFFFF Shadow | 39 |
| 3.5    | Advanced chipset features               | 40 |
|        | Video Memory Size                       | 40 |
| 3.6    | Integrated peripherals                  | 41 |
|        | Onboard FDC Controller                  | 41 |
|        | Onboard Serial Port 1/2                 | 41 |
|        | Onboard Parallel Port                   | 42 |
|        | Parallel Port Mode                      | 42 |
| 3.7    | Power management setup                  | 43 |
|        | Power Management                        | 43 |
|        | Standby mode                            | 44 |
| 3.8    | PnP/PCI configuration setup             | 44 |
|        | Resources Control                       | 44 |
|        | IRQ resources                           | 45 |
|        | DMA resources                           | 45 |
|        | Memory resources                        | 45 |

| 3.                           | 9 Load fail-safe defaults                                                                                                    | 45                                     |
|------------------------------|----------------------------------------------------------------------------------------------------|----------------------------------------|
| 3.                           | 10 Load optimized defaults                                                                                                    | 46                                     |
| 3.                           | 11 Password setting                                                                                                    | 46                                     |
| 3.                           | 12 Save & exit setup                                                                                                    | 46                                     |
| 3.                           | 13 Exit without saving                                                                                                    | 47                                     |
| Chap                         | ter 4 Software Configuration                                                                                                    | 49                                     |
| 4.                           | 1 Ethernet software configuration                                                                                                    | 50                                     |
| Chap                         | ter 5 PCI Bus Ethernet Interface                                                                                                    | 51                                     |
| 5.                           | 1 Introduction                                                                                                    | 52                                     |
| 5.                           | 2 Installation of Ethernet driver                                                                                                    | 52                                     |
|                              | 5.2.1 Installation for MS-DOS and Windows 3.1                                                                                                    | 52                                     |
|                              | 5.2.2 Installation for Windows 95                                                                                                    | 53                                     |
|                              | 5.2.3 Installation for Windows NT                                                                                                    | 55                                     |
| 5.                           | 3 Further information                                                                                                    | 57                                     |
| Char                         | oter 6 Board Diagrams                                                                                                    | 59                                     |
| 6.                           | 1 Board layout: SODIMM and screw hole                                                                                                    |                                        |
|                              | locations                                                                                                    | 60                                     |
| 6.                           | 2 PCB layout: SODIMM mounting side                                                                                                    | 61                                     |
| 6.                           | 3 Board layout: FPC connector (CN4)                                                                                                    | 62                                     |
| 6.                           | 4 FPC/FFC cable layout:                                                                                                    |                                        |
|                              | (CN4; 40-pin FPC connector)                                                                                                    | 63                                     |
| 6.                           | 5 Height limits (side view)                                                                                                    | 63                                     |
| 6.                           |                                                                                                    |                                        |
|                              | 6 Component suppliers                                                                                                    | 64                                     |
| 6.                           | <ul><li>6 Component suppliers</li><li>7 SODIMM gold fingers (top view)</li></ul>                                                                                                    | 64<br>65                               |
| 6.<br>6.                     | <ul> <li>Component suppliers</li> <li>SODIMM gold fingers (top view)</li> <li>SODIMM gold fingers (bottom view)</li> </ul>                                                                                                | 64<br>65<br>66                         |
| 6.<br>6.<br>Appe             | <ul> <li>Component suppliers</li> <li>SODIMM gold fingers (top view)</li> <li>SODIMM gold fingers (bottom view)</li> <li>endix A System Assignments</li> </ul>                                                            | 64<br>65<br>66<br>67                   |
| 6.<br>6.<br>Appe<br>A.       | <ul> <li>Component suppliers</li> <li>SODIMM gold fingers (top view)</li> <li>SODIMM gold fingers (bottom view)</li> <li>endix A System Assignments</li> <li>System I/O ports</li> </ul>                                  | 64<br>65<br>66<br>67<br>68             |
| 6.<br>6.<br>Appe<br>A.<br>A. | <ul> <li>Component suppliers</li> <li>SODIMM gold fingers (top view)</li> <li>SODIMM gold fingers (bottom view)</li> <li>endix A System Assignments</li> <li>System I/O ports</li> <li>DMA channel assignments</li> </ul> | 64<br>65<br>66<br>67<br>68<br>69       |
| 6.<br>6.<br>Appe<br>A.<br>A. | <ul> <li>6 Component suppliers</li></ul>                                                                                                    | 64<br>65<br>66<br>67<br>68<br>69<br>69 |

# **Figures**

| Figure 2-1: Board layout: jumper/connector locations | 9  |
|------------------------------------------------------|----|
| Figure 2-2: Damping resistor                         | 21 |
| Figure 3-1: Main menu                                |    |
| Figure 3-2: Standard CMOS setup screen               | 35 |
| Figure 3-3: BIOS features setup screen               |    |
| Figure 3-4: CHIPSET features setup screen            | 40 |
| Figure 3-5: Integrated peripherals                   | 41 |
| Figure 3-6: Power management setup screen            | 43 |
| Figure 3-7: PCI configuration screen                 | 44 |

# **Tables**

| Table 2-1: Jumpers and connectors                              | 8  |
|----------------------------------------------------------------|----|
| Table 2-2: Clear CMOS (J2)                                     | 12 |
| Table 2-3: ISA/IDE/floppy drive/parallel port connector (CN3)  | 14 |
| Table 2-4: ISA bus - CN3 cross reference table (ISA pin A)     | 16 |
| Table 2-5: ISA bus - CN3 cross reference table (ISA bus pin B) | 17 |
| Table 2-6: ISA bus - CN3 cross reference table (ISA bus pin C) | 18 |
| Table 2-7: ISA bus - CN3 cross reference table (IDE pin D)     | 19 |
| Table 2-8: IDE hard drive connector                            | 20 |
| Table 2-9: Floppy drive connector                              | 22 |
| Table 2-10: Parallel port connector                            | 23 |
| Table 2-11: FPC connector (CN4)                                | 24 |
| Table 2-12: VGA interface                                      | 25 |
| Table 2-13: Ethernet configuration                             | 26 |
| Table 2-14: PS/2 keyboard connector                            | 27 |
| Table 2-15: PS/2 mouse connector                               | 27 |
| Table 2-16: Serial port default settings                       | 28 |
| Table 2-17: COM1 RS-232 serial port connector                  | 28 |
| Table 2-18: COM2 RS-232 serial port connector                  | 28 |
| Table 2-19: Power supply connector (CN5)                       | 29 |
| Table A-1: System I/O Ports                                    | 68 |
| Table A-2: DMA channel assignments                             | 69 |
| Table A-3: Interrupt assignments                               | 69 |
| Table A-4: 1st MB memory map                                   | 70 |

# CHAPTER

# **General Information**

This chapter provides background information for the CPC-2245.

Sections include:

- Card specifications
- Board layout

# 1.1 Introduction

Advantech's new mini biscuit PC, the CPC-2245, is truly an all-in one 486 processor-based single board computer. It comes equipped with 32 MB DRAM on board, an SVGA interface which supports CRT monitors with up to 4 MB display memory, a 10/100Base-T Ethernet interface, and a CompactFlash solid state disk socket. In addition, it is equipped with two RS-232 serial ports, one bidirectional printer port which supports SPP, ECP and EPP modes, an IDE HDD interface, a floppy disk controller, as well as one ISA interface for functional expansion. With its industrial grade reliability, the CPC-2245 can operate continuously at temperatures up to 60° C (140° F). This compact unit offers all these functions within the space of a 2.5" hard disk drive (68 x 100 mm). All these numerous features provide an ideal price/performance solution for commercial and industrial applications where stability and reliability are essential.

The CPC-2245 mini biscuit PC's power can be supplied through a SODIMM socket or an on-board power connector. Thus, the CPC-2245 can be embedded into the user's system board, or used as a single board application. The ISA bus, HDD, FDD and parallel interface are connected to the user's system board via a SODIMM socket. This form factor has the benefits of easy maintenance. A damaged card can be replaced within 30 seconds. Furthermore, the mini biscuit PC is easily upgraded from 486 to Pentium<sup>®</sup> without the need to change the user's system board.

The CPC-2245 provides many useful functions in a tiny card. It reserves a small PCI connector for other extension modules, such as the CPC-2520 VGA/LCD module. It provides more flexible functions to satisfy all users' different application requirements.

The CPC-2245 is **small-sized**, **highly integrated**, **easy to maintain**, **easy to upgrade**, **and easy to install**. These features make it ideal for applications such as **small industrial controllers**, **panel PCs**, **security systems**, **Internet gateways**, **instruments**, **medical equipment**, **building automation**, and so on.

# 1.2 Specifications

- CPU: STPC Client, 66 MHz
- On-card cache: 8 KB
- BIOS: 256 KB Flash BIOS
- Chipset: STPC Client
- Super I/O chipset: Winbond W83977F
- RAM memory: 32 MB EDO RAM on board
- Solid state disk: Supports one CompactFlash card as an emulated HDD
- Watchdog timer: 1.6 sec. intervals

# ISA/IDE/FDD/parallel port (144-pin SODIMM socket)

- I/O expansion: 16-bit AT-bus
- Enhanced IDE hard disk drive interface: Supports up to two hard disk drives. BIOS auto-detect
- Floppy disk drive interface/multi-mode parallel port: FDD interface and parallel port share the same connector. The FDD and/or parallel port can be switched in BIOS setup
  - FDD interface supports up to two floppy disk drives, 5.25" (360 KB and 1.2 MB) and/or 3.5" (720 KB, 1.44 MB and 2.88 MB)
  - Parallel supports SPP, ECP and EPP

# VGA/LAN/serial port/keyboard/mouse (40-pin FPC connector)

- VGA with 64-bit windows accelerator
  - **Display memory:** 4 MB share memory architecture (UMA structure)
  - **Display resolution:** 1280 x 1024 @ 64 K colors, 1024 x 768 @ 16 M colors
  - Automatically disables internal VGA if an external add-in VGA is plugged into the system
- 10/100Base-T Ethernet interface
  - Chipset: RTL-8139A PCI local bus Ethernet controller
  - Ethernet interface: IEEE 802.3U compatible 100/10Base-T interface
- Serial ports: Two RS-232 serial ports
- **Keyboard and PS/2 mouse:** Supports standard PC/AT keyboard and PS/2 mouse
- Power connector: 4-pin mini power connector

#### Mechanical and environmental

- **Power supply voltage:**  $+5 V (4.75 \sim 5.25 V)$
- Max. power requirements: +5 V @ 1.5 A
- Operating temperature:  $0 \sim 60^{\circ} \text{ C} (32 \sim 140^{\circ} \text{ F})$
- Board size: 68 x 100 mm
- Weight: 0.05 kg (0.11 lb)

# 1.3 Board layout: dimensions

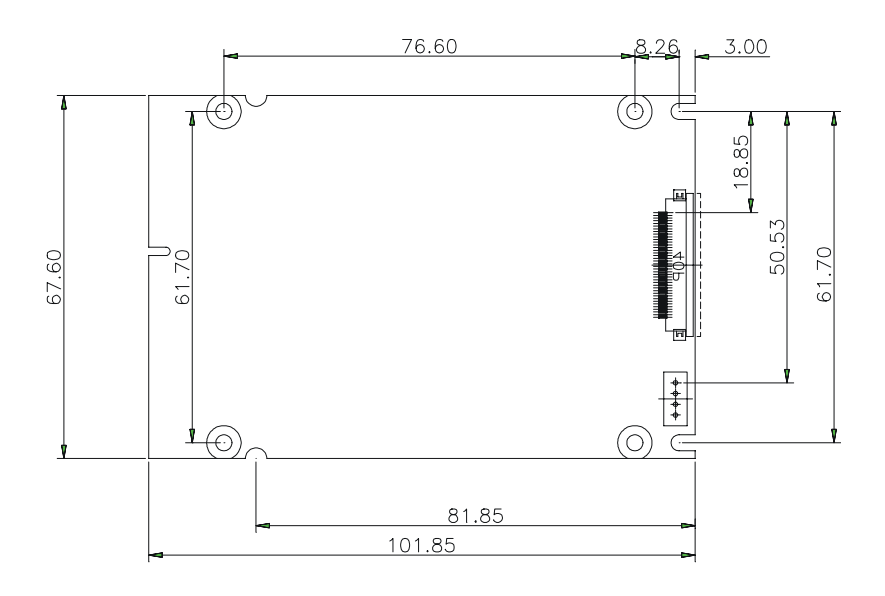

# CHAPTER

# Installation

This chapter explains the setup procedures of CPC-2245 hardware, including instructions on setting jumpers and connecting peripherals, switches and indicators. Be sure to read all safety precautions before you begin the installation procedure.

# 2.1 Jumpers and connectors

On-board connectors link to external devices such as hard disk drives, keyboards, floppy drives, and so on. In addition, the board has jumpers for configuring your board for specific applications.

The table below lists the function of each of the board's jumpers and connectors. Later sections in this chapter give detailed information on each jumper setting, and instructions for connecting external devices to your card.

| Table 2-1: Jumpers and connectors |                                                 |  |
|-----------------------------------|-------------------------------------------------|--|
| Name                              | Function                                        |  |
| CN1                               | PCI connector                                   |  |
| CN2                               | CompactFlash socket                             |  |
| CN3                               | SODIMM gold finger (ISA/HDD/FDD/parallel/power) |  |
| CN4                               | I/O connector (LAN/VGA/RS232/KB/mouse)          |  |
| CN5                               | Power connector                                 |  |
| J2                                | Clear CMOS                                      |  |
| J3                                | Fan connector (reserved)                        |  |
|                                   |                                                 |  |

# 2.2 Board layout: jumper/connector locations

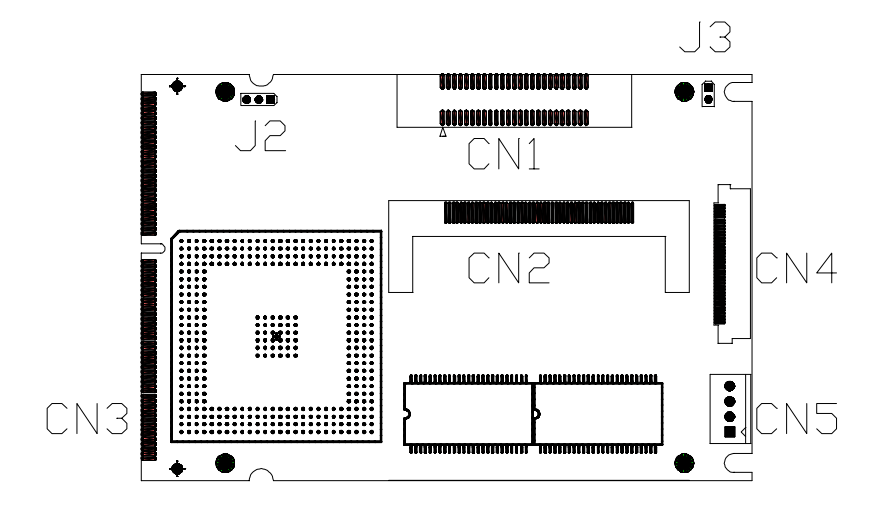

Figure 2-1: Board layout: jumper/connector locations

# 2.3 Safety precautions

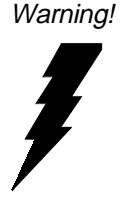

Always completely disconnect the power cord from your chassis whenever you are working on it. Do not --make connections while the power is on because sensitive electronic components can be damaged by the sudden rush of power. Only experienced electronics personnel should open the PC chassis.

Caution!

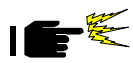

Always ground yourself to remove any static charge before touching the CPU card. Modern electronic devices are very sensitive to static electric charges. Use a grounding wrist strap at all times. Place all electronic components on a static-dissipative surface or in a static-shielded bag when they are not in the chassis.

# 2.4 Setting jumpers

You may configure your card to match the needs of your application by setting jumpers. A jumper is the simplest kind of electrical switch. It consists of two metal pins and a small metal clip (often protected by a plastic cover) that slides over the pins to connect them. To "close" a jumper, you connect the pins with the clip. To "open" a jumper, you remove the clip. Sometimes a jumper will have three pins, labeled 1, 2 and 3. In this case you would connect either pins 1 and 2, or 2 and 3.

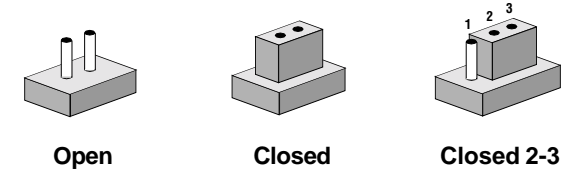

The jumper settings are schematically depicted in this manual as follows:

| Open | Closed | Closed 2-3                           |
|------|--------|--------------------------------------|
| 00   |        | $\bigcirc \blacksquare \blacksquare$ |

A pair of needle-nose pliers may be helpful when working with jumpers.

If you have any doubts about the best hardware configuration for your application, contact your local distributor or sales representative before you make any changes.

Generally, you simply need a standard cable to make most connections.

## 2.4.1 Clear CMOS (J2)

This jumper is used to erase CMOS data and reset system BIOS information.

The procedure for clearing CMOS is:

- 1. Turn off the system.
- 2. Short pin 2 and pin 3.
- 3. Turn on the system. The CMOS is now cleared.
- 4. Turn off the system. Short pin 1 and pin 2.
- 5. Turn on the system. The BIOS is now reset to its default setting.

| Table 2-2: Clear CMOS (J2) |        |        |  |  |
|----------------------------|--------|--------|--|--|
| Function                   | 1-2    | 2-3    |  |  |
| Protect*                   | Closed | Open   |  |  |
| Clear CMOS                 | Open   | Closed |  |  |
|                            |        |        |  |  |

\* default setting

# 2.5 CompactFlash interface (CN2)

This socket accepts an IDE-compatible CompactFlash memory card.

The CompactFlash interface uses a primary IDE channel, which should be set as the master channel.

# 2.6 ISA/IDE/floppy drive/parallel port (CN3)

The CPC-2245 provides a +5 V 16-bit ISA bus, one IDE channel (support two IDE devices), one parallel interface and one floppy interface (support two floppy drives). All these are provided via a 144-pin SODIMM gold finger (CN3), which can be plugged into a DODIMM socket on the user's system board. Users can choose suitable positions on their system board for their HDD, FDD or parallel connectors.

The floppy interface and parallel interface share the same pin assignment, so they cannot be used simultaneously. Users can select either an FDD or parallel port, by referring to their BIOS setup manual.

| Table 2-3: ISA/IDE/floppy drive/parallel port connector (CN3) |              |       |     |        | (CN3) |
|---------------------------------------------------------------|--------------|-------|-----|--------|-------|
| Pin                                                           | Signal       | Bus   | Pin | Signal | Bus   |
| 1                                                             | +5 V         | POWER | 73  | +5 V   | POWER |
| 2                                                             | ZW           | ISA   | 74  | RESET  | IDE   |
| 3                                                             | SA18         | ISA   | 75  | RSTDRV | ISA   |
| 4                                                             | SA19         | ISA   | 76  | IRQ3   | ISA   |
| 5                                                             | +5 V         | POWER | 77  | GND    | POWER |
| 6                                                             | +5 V         | POWER | 78  | DACK7  | ISA   |
| 7                                                             | +5 V         | POWER | 79  | DACK6  | ISA   |
| 8                                                             | тс           | ISA   | 80  | DACK5  | ISA   |
| 9                                                             | GND          | POWER | 81  | DACK3  | ISA   |
| 10                                                            | GND          | POWER | 82  | DACK2  | ISA   |
| 11                                                            | GND          | POWER | 83  | DACK1  | ISA   |
| 12                                                            | GND          | POWER | 84  | DACK0  | ISA   |
| 13                                                            | GND          | POWER | 85  | HDCS0  | IDE   |
| 14                                                            | GND          | POWER | 86  | HDCS1  | IDE   |
| 15                                                            | GND          | POWER | 87  | GND    | POWER |
| 16                                                            | GND          | POWER | 88  | IRQ7   | ISA   |
| 17                                                            | IRQ6         | ISA   | 89  | IRQ9   | ISA   |
| 18                                                            | IRQ5         | ISA   | 90  | IRQ10  | ISA   |
| 19                                                            | IRQ4         | ISA   | 91  | IRQ11  | ISA   |
| 20                                                            | SA10         | ISA   | 92  | SA11   | ISA   |
| 21                                                            | SA9          | ISA   | 93  | SA8    | ISA   |
| 22                                                            | SA14         | ISA   | 94  | SA13   | ISA   |
| 23                                                            | SA17         | ISA   | 95  | SA16   | ISA   |
| 24                                                            | SA12         | ISA   | 96  | SA15   | ISA   |
| 25                                                            | IRQ12        | ISA   | 97  | IRQ15  | ISA   |
| 26                                                            | SYSCLK       | ISA   | 98  | IRQ14  | ISA   |
| 27                                                            | DRQ3         | ISA   | 99  | DRQ2   | ISA   |
| 28                                                            | OSC (14 MHz) | ISA   | 100 | DRQ5   | ISA   |
| 29                                                            | DRQ1         | ISA   | 101 | DRQ6   | ISA   |
| 30                                                            | DRQ0         | ISA   | 102 | DRQ7   | ISA   |
| 31                                                            | HDACK        | IDE   | 103 | HDDRQ  | IDE   |
| 32                                                            | HDIOW        | IDE   | 104 | HDIRQ  | IDE   |
| 33                                                            | LA17         | ISA   | 105 | HDIOR  | IDE   |
| 34                                                            | LA19         | ISA   | 106 | LA20   | ISA   |
| 35                                                            | LA22         | ISA   | 107 | LA18   | ISA   |

| 36 | SA0     | ISA | 108 | LA21    | ISA |
|----|---------|-----|-----|---------|-----|
| 37 | LA23    | ISA | 109 | SA1     | ISA |
| 38 | SA2     | ISA | 110 | SA4     | ISA |
| 39 | SA6     | ISA | 111 | SA3     | ISA |
| 40 | HDD0    | IDE | 112 | SA7     | ISA |
| 41 | HDD8    | IDE | 113 | SA5     | ISA |
| 42 | HDD2    | IDE | 114 | HDD11   | IDE |
| 43 | HDD1    | IDE | 115 | HDD3    | IDE |
| 44 | HDD6    | IDE | 116 | HDD5    | IDE |
| 45 | HDD10   | IDE | 117 | HDD4    | IDE |
| 46 | HDD7    | IDE | 118 | HDD9    | IDE |
| 47 | HDD14   | IDE | 119 | HDD15   | IDE |
| 48 | HDD13   | IDE | 120 | HDD12   | IDE |
| 49 | SD8     | ISA | 121 | SD0     | ISA |
| 50 | SD10    | ISA | 122 | SD2     | ISA |
| 51 | SD11    | ISA | 123 | SD3     | ISA |
| 52 | SD9     | ISA | 124 | SD4     | ISA |
| 53 | SD14    | ISA | 125 | SD1     | ISA |
| 54 | SD13    | ISA | 126 | SD6     | ISA |
| 55 | SD12    | ISA | 127 | SD7     | ISA |
| 56 | BALE    | ISA | 128 | SD5     | ISA |
| 57 | SD15    | ISA | 129 | IOCHRDY | ISA |
| 58 | SMEMR   | ISA | 130 | MEMW    | ISA |
| 59 | SBHE    | ISA | 131 | IOR     | ISA |
| 60 | MEMR    | ISA | 132 | MASTER  | ISA |
| 61 | IOCS16  | ISA | 133 | SMEMW   | ISA |
| 62 | IOCHCK  | ISA | 134 | MEMCS16 | ISA |
| 63 | REFRESH | ISA | 135 | IOW     | ISA |
| 64 | ACK     | PRT | 136 | AEN     | ISA |
| 65 | PE      | PRT | 137 | BUSY    | PRT |
| 66 | PD6     | PRT | 138 | PD5     | PRT |
| 67 | PD4     | PRT | 139 | PD3     | PRT |
| 68 | PD2     | PRT | 140 | PD1     | PRT |
| 69 | PD0     | PRT | 141 | AUTOFD  | PRT |
| 70 | STROBE  | PRT | 142 | ERR     | PRT |
| 71 | INIT    | PRT | 143 | PD7     | PRT |
| 72 | SLCTIN  | PRT | 144 | SLCT    | PRT |
|    |         |     |     |         |     |

#### 2.6.1 ISA bus

| Table 2-4: ISA bus - CN3 cross reference table (ISA pin A) |          |     |         |  |
|------------------------------------------------------------|----------|-----|---------|--|
| ISA bus                                                    |          | CN3 |         |  |
| Pin                                                        | Signal   | Pin | Signal  |  |
| A1                                                         | I/O CHCK | 62  | IOCHCK  |  |
| A2                                                         | SD7      | 127 | SD7     |  |
| A3                                                         | SD6      | 126 | SD6     |  |
| A4                                                         | SD5      | 128 | SD5     |  |
| A5                                                         | SD4      | 124 | SD4     |  |
| A6                                                         | SD3      | 123 | SD3     |  |
| A7                                                         | SD2      | 122 | SD2     |  |
| A8                                                         | SD1      | 125 | SD1     |  |
| A9                                                         | SD0      | 121 | SD0     |  |
| A10                                                        | I/OCHRDY | 129 | IOCHRDY |  |
| A11                                                        | AEN      | 136 | AEN     |  |
| A12                                                        | SA19     | 4   | SA19    |  |
| A13                                                        | SA18     | 3   | SA18    |  |
| A14                                                        | SA17     | 23  | SA17    |  |
| A15                                                        | SA16     | 95  | SA16    |  |
| A16                                                        | SA15     | 96  | SA15    |  |
| A17                                                        | SA14     | 22  | SA14    |  |
| A18                                                        | SA13     | 94  | SA13    |  |
| A19                                                        | SA12     | 24  | SA12    |  |
| A20                                                        | SA11     | 92  | SA11    |  |
| A21                                                        | SA10     | 20  | SA10    |  |
| A22                                                        | SA9      | 21  | SA9     |  |
| A23                                                        | SA8      | 93  | SA8     |  |
| A24                                                        | SA7      | 112 | SA7     |  |
| A25                                                        | SA6      | 39  | SA6     |  |
| A26                                                        | SA5      | 113 | SA5     |  |
| A27                                                        | SA4      | 110 | SA4     |  |
| A28                                                        | SA3      | 111 | SA3     |  |
| A29                                                        | SA2      | 38  | SA2     |  |
| A30                                                        | SA1      | 109 | SA1     |  |
| A31                                                        | SA0      | 36  | SA0     |  |

| Table 2-5: ISA bus - CN3 cross reference table (ISA bus pin B) |         |     |              |  |
|----------------------------------------------------------------|---------|-----|--------------|--|
| ISA bus                                                        |         | CN3 |              |  |
| Pin                                                            | Signal  | Pin | Signal       |  |
| B1                                                             | GND     | 9   | GND          |  |
| B2                                                             | RSTDRV  | 75  | RSTDRV       |  |
| B3                                                             | +5 V    | 1   | +5 V         |  |
| B4                                                             | IRQ9    | 89  | IRQ9         |  |
| B5                                                             | -5 V    | -   | -            |  |
| B6                                                             | DRQ2    | 99  | DRQ2         |  |
| B7                                                             | -12 V   | -   | -            |  |
| B8                                                             | 0 WS    | 2   | ZW           |  |
| B9                                                             | +12 V   | -   | -            |  |
| B10                                                            | GND     | 10  | GND          |  |
| B11                                                            | SMEMW   | 133 | SMEMW        |  |
| B12                                                            | SMEMR   | 58  | SMEMR        |  |
| B13                                                            | IOW     | 135 | IOW          |  |
| B14                                                            | IOR     | 131 | IOR          |  |
| B15                                                            | DACK3   | 81  | DACK3        |  |
| B16                                                            | DRQ3    | 27  | DRQ3         |  |
| B17                                                            | DACK1   | 83  | DACK1        |  |
| B18                                                            | DRQ1    | 29  | DRQ1         |  |
| B19                                                            | REFRESH | 63  | REFRESH      |  |
| B20                                                            | CLK     | 26  | SYSCLK       |  |
| B21                                                            | IRQ7    | 88  | IRQ7         |  |
| B22                                                            | IRQ6    | 17  | IRQ6         |  |
| B23                                                            | IRQ5    | 18  | IRQ5         |  |
| B24                                                            | IRQ4    | 19  | IRQ4         |  |
| B25                                                            | IRQ3    | 76  | IRQ3         |  |
| B26                                                            | DACK2   | 82  | DACK2        |  |
| B27                                                            | T/C     | 8   | TC           |  |
| B28                                                            | BALE    | 56  | BALE         |  |
| B29                                                            | +5 V    | 73  | +5 V         |  |
| B30                                                            | OSC     | 28  | OSC (14 MHz) |  |
| B31                                                            | GND     | 11  | GND          |  |

| Table 2-6: | ISA bus - CN | V3 cross re | ference table (ISA bus pin C) |
|------------|--------------|-------------|-------------------------------|
| ISA bus    |              | CN3         |                               |
| Pin        | Signal       | Pin         | Signal                        |
| C1         | SBHE         | 59          | SBHE                          |
| C2         | LA23         | 37          | LA23                          |
| C3         | LA22         | 35          | LA22                          |
| C4         | LA21         | 108         | LA21                          |
| C5         | LA20         | 106         | LA20                          |
| C6         | LA19         | 34          | LA19                          |
| C7         | LA18         | 107         | LA18                          |
| C8         | LA17         | 33          | LA17                          |
| C9         | MEMR         | 60          | MEMR                          |
| C10        | MEMW         | 130         | MEMW                          |
| C11        | SD8          | 49          | SD8                           |
| C12        | SD9          | 52          | SD9                           |
| C13        | SD10         | 50          | SD10                          |
| C14        | SD11         | 51          | SD11                          |
| C15        | SD12         | 55          | SD12                          |
| C16        | SD13         | 54          | SD13                          |
| C17        | SD14         | 53          | SD14                          |
| C18        | SD15         | 57          | SD15                          |

| Table 2-7: | ISA bus - CN3 | 3 cross refe | erence table (IDE pin D) |
|------------|---------------|--------------|--------------------------|
| ISA bus    |               | CN3          |                          |
| Pin        | Signal        | Pin          | Signal                   |
| D1         | MEMCS16       | 134          | MEMCS16                  |
| D2         | I/OCS16       | 61           | IOCS16                   |
| D3         | IRQ10         | 90           | IRQ10                    |
| D4         | IRQ11         | 91           | IRQ11                    |
| D5         | IRQ12         | 25           | IRQ12                    |
| D6         | IRQ15         | 97           | IRQ15                    |
| D7         | IRQ14         | 98           | IRQ14                    |
| D8         | DACK0         | 84           | DACK0                    |
| D9         | DRQ0          | 30           | DRQ0                     |
| D10        | DACK5         | 80           | DACK5                    |
| D11        | DRQ5          | 100          | DRQ5                     |
| D12        | DACK6         | 79           | DACK6                    |
| D13        | DRQ6          | 101          | DRQ6                     |
| D14        | DACK7         | 78           | DACK7                    |
| D15        | DRQ7          | 102          | DRQ7                     |
| D16        | +5 V          | 5            | +5 V                     |
| D17        | MASTER        | 132          | MASTER                   |
| D18        | GND           | 12           | GND                      |

#### 2.6.2 IDE interface

Users can attach two IDE devices to the IDE channel, one drive must be set as the master and another as the slave. You may do this by setting the jumpers on the drives. Refer to the documentation that came with your drive for more information.

A jumper diagram usually appears on the top side of a hard disk drive.

| Tab        | Table2-8: IDE hard drive connector |            |         |            |                            |            |        |  |  |
|------------|------------------------------------|------------|---------|------------|----------------------------|------------|--------|--|--|
| IDE<br>Pin | connector<br>Signal                | CN3<br>Pin | Signal  | IDE<br>Pin | connector<br>Signal        | CN3<br>Pin | Signal |  |  |
| 1          | IDE RESET                          | 74         | RESET   | 2          | GND                        | 13         | GND    |  |  |
| 3          | DATA 7 (*2)                        | 46         | HDD7    | 4          | DATA 8 (*2)                | 41         | HDD8   |  |  |
| 5          | DATA 6 (*2)                        | 44         | HDD6    | 6          | DATA 9 (*2)                | 118        | HDD9   |  |  |
| 7          | DATA 5 (*2)                        | 116        | HDD5    | 8          | DATA 10 (*2)               | 45         | HDD10  |  |  |
| 9          | DATA 4 (*2)                        | 117        | HDD4    | 10         | DATA 11 (*2)               | 114        | HDD11  |  |  |
| 11         | DATA 3 (*2)                        | 115        | HDD3    | 12         | DATA 12 (*2)               | 120        | HDD12  |  |  |
| 13         | DATA 2 (*2)                        | 42         | HDD2    | 14         | DATA 13 (*2)               | 48         | HDD13  |  |  |
| 15         | DATA 1 (*2)                        | 43         | HDD1    | 16         | DATA 14 (*2)               | 47         | HDD14  |  |  |
| 17         | DATA 0 (*2)                        | 40         | HDD0    | 18         | DATA 15 (*2)               | 119        | HDD15  |  |  |
| 19         | SIGNAL GND                         | 14         | GND     | 20         | N/C                        | -          | -      |  |  |
| 21         | DMA REQUEST                        | 103        | HDDRQ   | 22         | GND                        | 14         | GND    |  |  |
| 23         | IO WRITE (*2)                      | 32         | HDIOW   | 24         | GND                        | 14         | GND    |  |  |
| 25         | IO READ (*2)                       | 105        | HDIOR   | 26         | GND                        | 15         | GND    |  |  |
| 27         | IO CHANNEL<br>READY                | 129        | IOCHRDY | 28         | GND (*1)                   | 15         | GND    |  |  |
| 29         | HDACK                              | 31         | HDACK   | 30         | GND                        | 16         | GND    |  |  |
| 31         | IRQ                                | 104        | HDIRQ   | 32         | N/C                        | -          | -      |  |  |
| 33         | ADDR 1                             | 107        | LA18    | 34         | N/C                        | -          | -      |  |  |
| 35         | ADDR 0                             | 33         | LA17    | 36         | ADDR 2                     | -          | -      |  |  |
| 37         | HARD DISK<br>SELECT 0 (*2)         | 85         | HDCS0   | 38         | HARD DISK<br>SELECT 1 (*2) | 86         | HDCS1  |  |  |
| 39         | IDE ACTIVE                         |            |         | 40         | GND                        | 16         | -      |  |  |
| 41         | VCC                                | 6          | +5 V    | 42         | VCC                        | 6          | +5 V   |  |  |
| 43         | GND                                | 16         | GND     | 44         | N/C                        | -          | -      |  |  |

#### IDE hard drive connector

- Note \*1: IDE pin 28 must pull 470 ohms resistor to GND.
- Note \*2: 33 ohms damping resistors is recommended to connect near IDE connector. Please refer to Fig. 2-2 below.
- Note \*3: We do not recommend connection to the following IDE HDD models of Seagate: ST 31276A, ST 31720A, ST 32531A, ST 33240A or ST 34340A

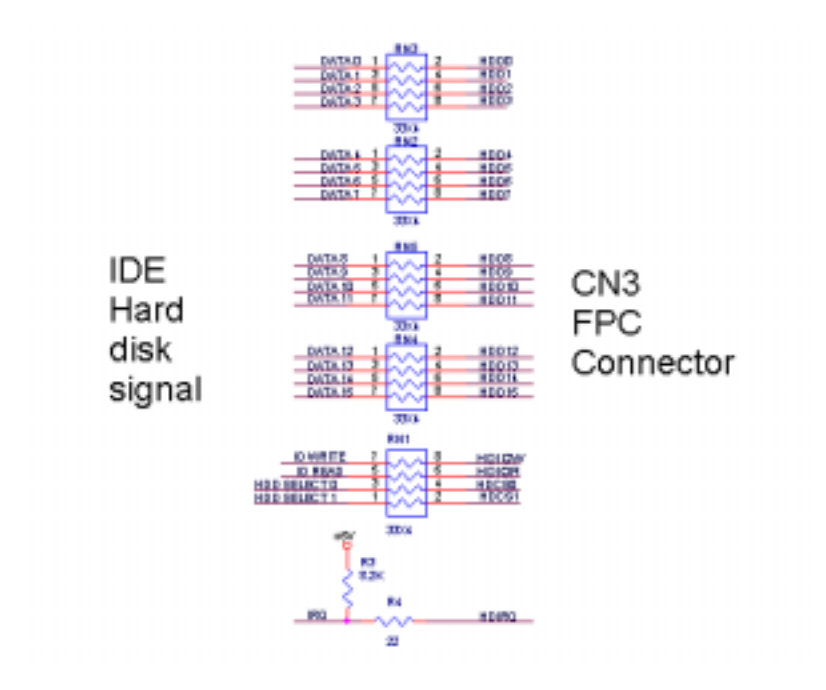

Figure 2-2: Damping resistor

## 2.6.3 Floppy drive

Users can attach up to two floppy disk drives to the CPC-2245 via a SODIMM socket. The CPC-2245 supports any combination of 5.25" (360 KB / 1.2 MB) and/or 3.5" (720 KB / 1.44/2.88 MB) drives.

The following table lists the pin assignments for the floppy disk connector:

| FDD | connctr. | CN3 | 5      | FDD | connector       | CN3 |        |  |  |
|-----|----------|-----|--------|-----|-----------------|-----|--------|--|--|
| Pin | Signal   | Pin | Signal | Pin | Signal          | Pin | Signal |  |  |
| 1   | GND      | 9   | GND    | 2   | High density    | 141 | AUTOFD |  |  |
| 3   | GND      | 9   | GND    | 4   | N/C             |     |        |  |  |
| 5   | GND      | 10  | GND    | 6   | N/C             |     |        |  |  |
| 7   | GND      | 10  | GND    | 8   | Index           | 69  | PD0    |  |  |
| 9   | GND      | 11  | GND    | 10  | Motor enable A  | 66  | PD6    |  |  |
| 11  | GND      | 11  | GND    | 12  | Driver select B | 64  | ACK    |  |  |
| 13  | GND      | 12  | GND    | 14  | Driver select A | 143 | PD7    |  |  |
| 15  | GND      | 12  | GND    | 16  | Motor enable B  | 137 | BUSY   |  |  |
| 17  | GND      | 13  | GND    | 18  | Direction       | 71  | INIT   |  |  |
| 19  | GND      | 13  | GND    | 20  | Step pulse      | 72  | SLCTIN |  |  |
| 21  | GND      | 14  | GND    | 22  | Write data      | 65  | PE     |  |  |
| 23  | GND      | 14  | GND    | 24  | Write enable    | 144 | SLCT   |  |  |
| 25  | GND      | 15  | GND    | 26  | Track 0         | 140 | PD1    |  |  |
| 27  | GND      | 15  | GND    | 28  | Write protect   | 68  | PD2    |  |  |
| 29  | GND      | 16  | GND    | 30  | Read data       | 139 | PD3    |  |  |
| 31  | GND      | 16  | GND    | 32  | Select head     | 142 | ERR    |  |  |
| 33  | GND      | 9   | GND    | 34  | Disk change     | 67  | PD4    |  |  |

## 2.6.4 Parallel port

The parallel port is normally used to connect the CPU card to a printer through a DB25 connector. The CPC-2245 includes an onboard parallel port, accessed through a SO. DIMM golden finger. The parallel port is designated as LPT1 and can be disabled or changed to LPT2 or LPT3 in the BIOS setup manual.

| Table 2-10: Parallel port connector |         |                   |        |             |                            |     |        |
|-------------------------------------|---------|-------------------|--------|-------------|----------------------------|-----|--------|
| Printer port<br>Pin Signal          |         | CN3<br>Pin Signal |        | Prin<br>Pin | Printer port<br>Pin Signal |     | Signal |
| 1                                   | /STROBE | 70                | STROBE | 14          | \AUTOFD                    | 141 | AUTOFD |
| 2                                   | DO      | 69                | PD0    | 15          | ERR                        | 142 | ERR    |
| 3                                   | D1      | 140               | PD1    | 16          | \INIT                      | 71  | INIT   |
| 4                                   | D2      | 68                | PD2    | 17          | <b>\SLCTINI</b>            | 72  | SLCTIN |
| 5                                   | D3      | 139               | PD3    | 18          | GND                        | 9   | GND    |
| 6                                   | D4      | 67                | PD4    | 19          | GND                        | 9   | GND    |
| 7                                   | D5      | 138               | PD5    | 20          | GND                        | 10  | GND    |
| 8                                   | D6      | 66                | PD6    | 21          | GND                        | 10  | GND    |
| 9                                   | D7      | 143               | PD7    | 22          | GND                        | 11  | GND    |
| 10                                  | \ACK    | 64                | ACK    | 23          | GND                        | 11  | GND    |
| 11                                  | BUSY    | 137               | BUSY   | 24          | GND                        | 12  | GND    |
| 12                                  | PE      | 65                | PE     | 25          | GND                        | 12  | GND    |
| 13                                  | SLCT    | 144               | SLCT   |             |                            |     |        |

# 2.7 VGA/LAN/serial ports/keyboard/ mouse (CN4)

The CPC-2245 provides a VGA interface, a 10/100 Base-T Ethernet, two RS-232 serial ports, one keyboard and one PS2 mouse through a 40-pins FPC connector (CN4). User can design their FPC cable for connecting CPC-2245's FPC connector to user's system board. User can choose suitable position to layout VGA, LAN, COM port, Keyboard and mouse connector on user's system board.

| Table | Table 2-11: FPC connector (CN4) |     |        |  |  |  |  |
|-------|---------------------------------|-----|--------|--|--|--|--|
| Pin   | Signal                          | Pin | Signal |  |  |  |  |
| 1     | GND                             | 21  | DSR2   |  |  |  |  |
| 2     | KBVCC                           | 22  | RX2    |  |  |  |  |
| 3     | EXT RESET                       | 23  | CD2    |  |  |  |  |
| 4     | DDC1                            | 24  | TX2    |  |  |  |  |
| 5     | DDC0                            | 25  | RI2    |  |  |  |  |
| 6     | V SYNC                          | 26  | CTS2   |  |  |  |  |
| 7     | H SYNC                          | 27  | RTS2   |  |  |  |  |
| 8     | BLUE                            | 28  | DTR2   |  |  |  |  |
| 9     | GREEN                           | 29  | KBVCC  |  |  |  |  |
| 10    | RED                             | 30  | MSDT   |  |  |  |  |
| 11    | KBVCC                           | 31  | KBDT   |  |  |  |  |
| 12    | GND                             | 32  | KBCK   |  |  |  |  |
| 13    | RI1                             | 33  | MSCK   |  |  |  |  |
| 14    | CTS1                            | 34  | GND    |  |  |  |  |
| 15    | RTS1                            | 35  | TPT-   |  |  |  |  |
| 16    | DTR1                            | 36  | TPT+   |  |  |  |  |
| 17    | TX1                             | 37  | GND    |  |  |  |  |
| 18    | CD1                             | 38  | TPR-   |  |  |  |  |
| 19    | RX1                             | 39  | TPR+   |  |  |  |  |
| 20    | DSR1                            | 40  | GND    |  |  |  |  |

#### 2.7.1 VGA interface

The VGA connector is a 15-pin D-SUB connector. Users can follow a transfer table to layout these VGA signals to a standard 15-pin D-SUB connector.

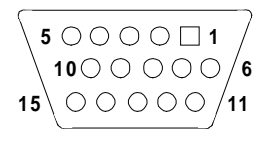

| Tabl | Table 2-12: VGA interface |     |        |     |        |     |        |  |  |
|------|---------------------------|-----|--------|-----|--------|-----|--------|--|--|
| VGA  |                           | CN4 |        | VGA | ١      | CN4 |        |  |  |
| Pin  | Signal                    | Pin | Signal | Pin | Signal | Pin | Signal |  |  |
| 1    | RED                       | 10  | RED    | 9   | Vcc    | 2   | KBVCC  |  |  |
| 2    | GREEN                     | 9   | GREEN  | 10  | GND    | 1   | GND    |  |  |
| 3    | BLUE                      | 8   | BLUE   | 11  | N/C    | -   | -      |  |  |
| 4    | N/C                       | -   | -      | 12  | SDT    | 5   | DDC0   |  |  |
| 5    | GND                       | 1   | GND    | 13  | H-SYNC | 7   | H SYNC |  |  |
| 6    | GND                       | 1   | GND    | 14  | V-SYNC | 6   | V SYNC |  |  |
| 7    | GND                       | 12  | GND    | 15  | SCK    | 4   | DDC1   |  |  |
| 8    | GND                       | 12  | GND    |     |        |     |        |  |  |

### 2.7.2 Ethernet configuration

The CPC-2245 is equipped with a high performance 32-bit PCI-bus Fast Ethernet interface that are fully compliant with IEEE 802.3u 10/100Base-T specifications. Ethernet connector is a RJ-45 jack. User can follow a transfer table to connect Ethernet signals to a standard RJ-45 connector.

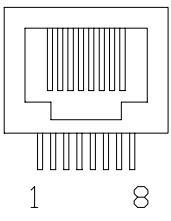

| Table 2<br>RJ-45 | Table 2-13: Ethernet configurationRJ-45CN4RJ-45CN4 |     |        |     |        |     |        |  |  |
|------------------|----------------------------------------------------|-----|--------|-----|--------|-----|--------|--|--|
| Pin              | Signal                                             | Pin | Signal | Pin | Signal | Pin | Signal |  |  |
| 1                | TD+                                                | 36  | TPT+   | 2   | TD -   | 35  | TPT-   |  |  |
| 3                | RD+                                                | 39  | TPR+   | 4   | NC     | -   | -      |  |  |
| 5                | NC                                                 | -   | -      | 6   | RD-    | 38  | TPR-   |  |  |
| 7                | NC                                                 | -   | -      | 8   | NC     | -   | -      |  |  |

### 2.7.3 Keyboard and PS/2 mouse connector

The CPC-2245 provides a keyboard and PS2 mouse interface through a 40-pin FPC connector (CN4) for connection of PS/2 keyboard and PS/2 mouse.

In most cases, especially in embedded applications, a keyboard is not used. The standard PC/AT BIOS will report an error or fail during power-on self-test (POST) after a reset if the keyboard is not present. The CPC-2245's BIOS "Standard CMOS Features" allows you to select "Halt on" under the "All, but keyboard" or "All, but disk/key" selection. This allows no-keyboard operation in embedded system applications without the system halting under POST (power on self test).

| PS/2      |                                                                                                    |                                                 |                                                                                                    |
|-----------|----------------------------------------------------------------------------------------------------|-------------------------------------------------|----------------------------------------------------------------------------------------------------|
|           | PS/2 Keyboard                                                                                                    |                                                 |                                                                                                    |
| al Pin    | Signal                                                                                                    | Pin                                             | Signal                                                                                                    |
| T 4       | Vcc                                                                                                    | 29                                              | KBVCC                                                                                                    |
| 5         | KBCLK                                                                                                    | 32                                              | KBCK                                                                                                    |
| 6         | NC                                                                                                    | -                                               | -                                                                                                    |
|           |                                                                                                    |                                                 |                                                                                                    |
| connector |                                                                                                    |                                                 |                                                                                                    |
| PS/2      | 2 Mouse                                                                                                    | CN4                                             |                                                                                                    |
| al Pin    | Signal                                                                                                    | Pin                                             | Signal                                                                                                    |
| T 4       | Vcc                                                                                                    | 29                                              | KBVCC                                                                                                    |
| 5         | MCLK                                                                                                    | 33                                              | MSCK                                                                                                    |
| 6         | NC                                                                                                    | -                                               | -                                                                                                    |
|           | al         Pin           T         4           5         6           connector         PS/2           al         Pin           T         4           5         6 | al Pin Signal<br>T 4 Vcc<br>5 KBCLK<br>6 NC<br> | al         Pin         Signal         Pin           T         4         Vcc         29           5         KBCLK         32           6         NC         -           connector           PS/2 Mouse         CN4           al         Pin         Signal         Pin           T         4         Vcc         29         5           5         MCLK         33         6         NC         - |

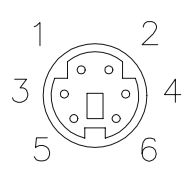

#### 2.7.4 Serial ports

The CPC-2245 offers two serial ports: COM1 and COM2, both in RS- 232. These ports let you connect to serial devices (a mouse, printers, etc.) or a communication network.

You can select the address for each port (For example, 3F8H [COM1], 2F8H [COM2]) or disable it, using the BIOS Advanced Setup program. Different devices implement the RS-232 standard in different ways. If you are having problems with a serial device, be sure to check the pin assignments for the connector.

The IRQ and address range for both ports are fixed. However, if you wish to disable the port or change these parameters later, you can do this in the system BIOS setup. The table below shows the settings for the CPC-2245 board's ports:
| Table 2-16: Serial port default settings |                    |          |  |  |
|------------------------------------------|--------------------|----------|--|--|
| Port                                     | Address            | Default  |  |  |
| COM1                                     | 3F8, 2F8, 3E8, 2E8 | 3F8/IRQ4 |  |  |
| COM2                                     | 3F8, 2F8, 3E8, 2E8 | 2F8/IRQ3 |  |  |

The following table shows the pin assignments for the card's RS-232 port:

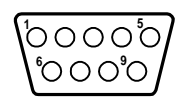

| Tabl | le 2-17: ( | COM1 | RS-232 s | serial | l port | connec | tor |        |
|------|------------|------|----------|--------|--------|--------|-----|--------|
| RS-  | 232        | CN4  |          |        | RS-    | 232    | CN4 |        |
| Pin  | Signal     | Pin  | Signal   |        | Pin    | Signal | Pin | Signal |
| 1    | DCD        | 18   | CD1      |        | 6      | DSR    | 20  | DSR1   |
| 2    | RX         | 19   | RX1      |        | 7      | RTS    | 15  | RTS1   |
| 3    | TX         | 17   | TX1      |        | 8      | CTS    | 14  | CTS1   |
| 4    | DTR        | 16   | DTR1     |        | 9      | RI     | 13  | RI1    |
| 5    | GND        | 37   | GND      |        |        |        |     |        |
| Tabl | le 2-18: ( | COM2 | RS-232 s | serial | l por  | connec | tor |        |
| RS-  | 232        | CN4  |          |        | RS-    | 232    | CN4 |        |
| Pin  | Signal     | Pin  | Signal   |        | Pin    | Signal | Pin | Signal |
| 1    | DCD        | 23   | CD2      |        | 6      | DSR    | 21  | DSR2   |
| 2    | RX         | 22   | RX2      |        | 7      | RTS    | 27  | RTS2   |
| 3    | TX         | 24   | TX2      |        | 8      | CTS    | 26  | CTS2   |
| 4    | DTR        | 28   | DTR2     |        | 9      | RI     | 25  | RI2    |
| 5    | GND        | 40   | GND      |        |        |        |     |        |

# 2.8 Power supply connector (CN5)

In single board computer without carrier applications, user may connect a power directly to the CPC-2245 board through CN5. See the following table for its pin assignments:

| Table 2-19: Power supply connector (CN5) |          |  |  |  |
|------------------------------------------|----------|--|--|--|
| Pin                                      | Function |  |  |  |
| 1                                        | NC       |  |  |  |
| 2                                        | GND      |  |  |  |
| 3                                        | GND      |  |  |  |
| 4                                        | +5 V     |  |  |  |

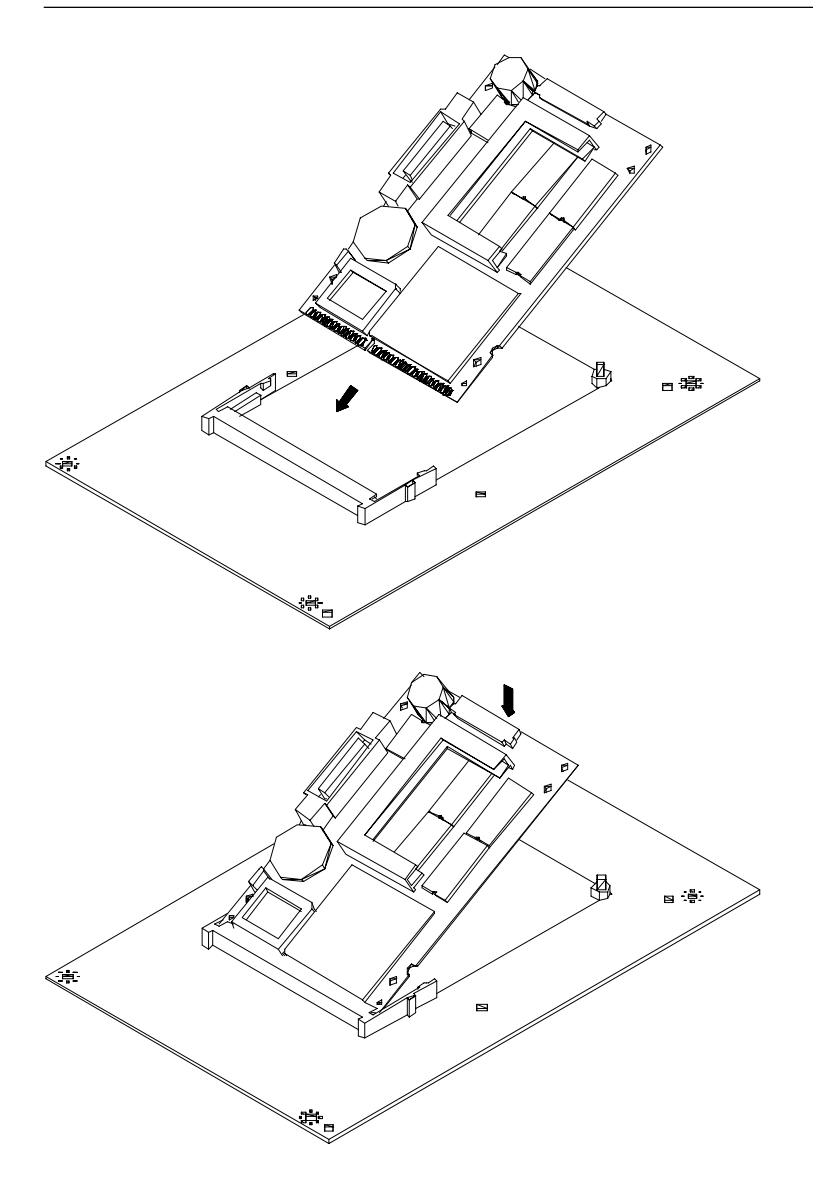

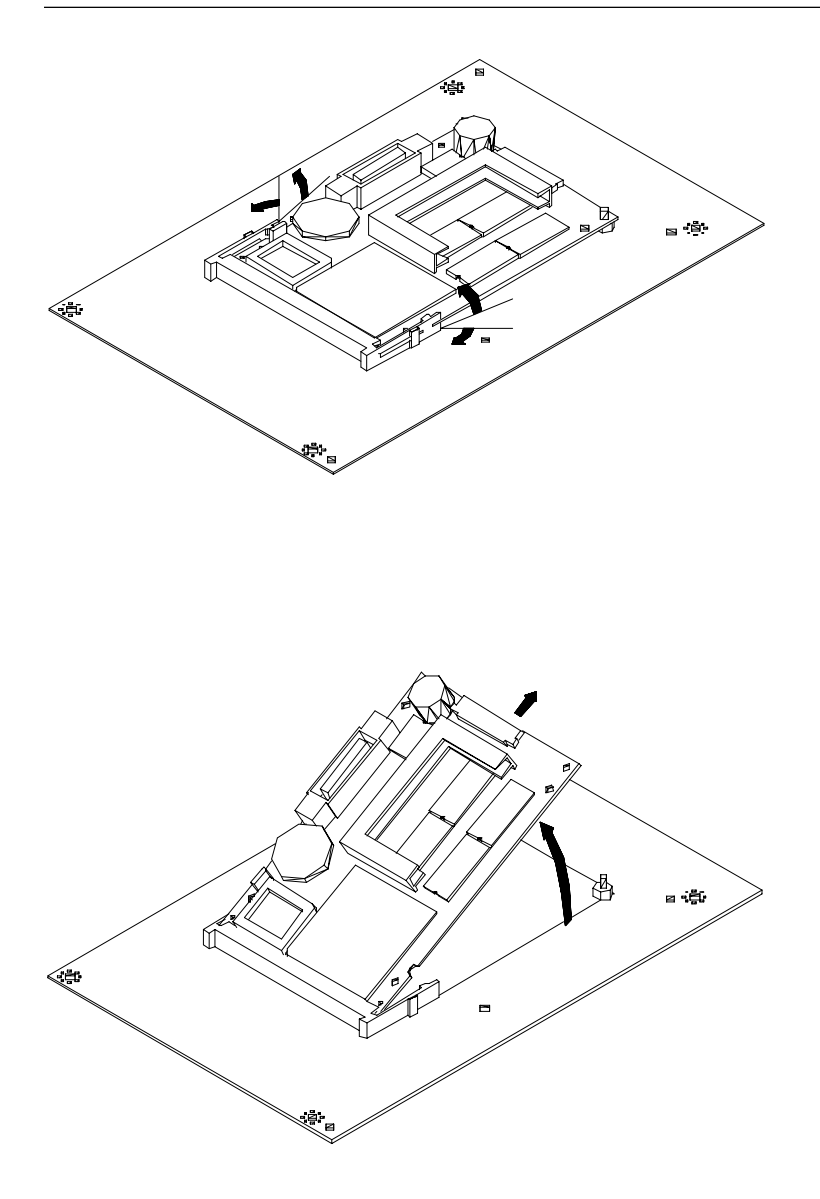

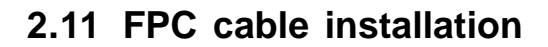

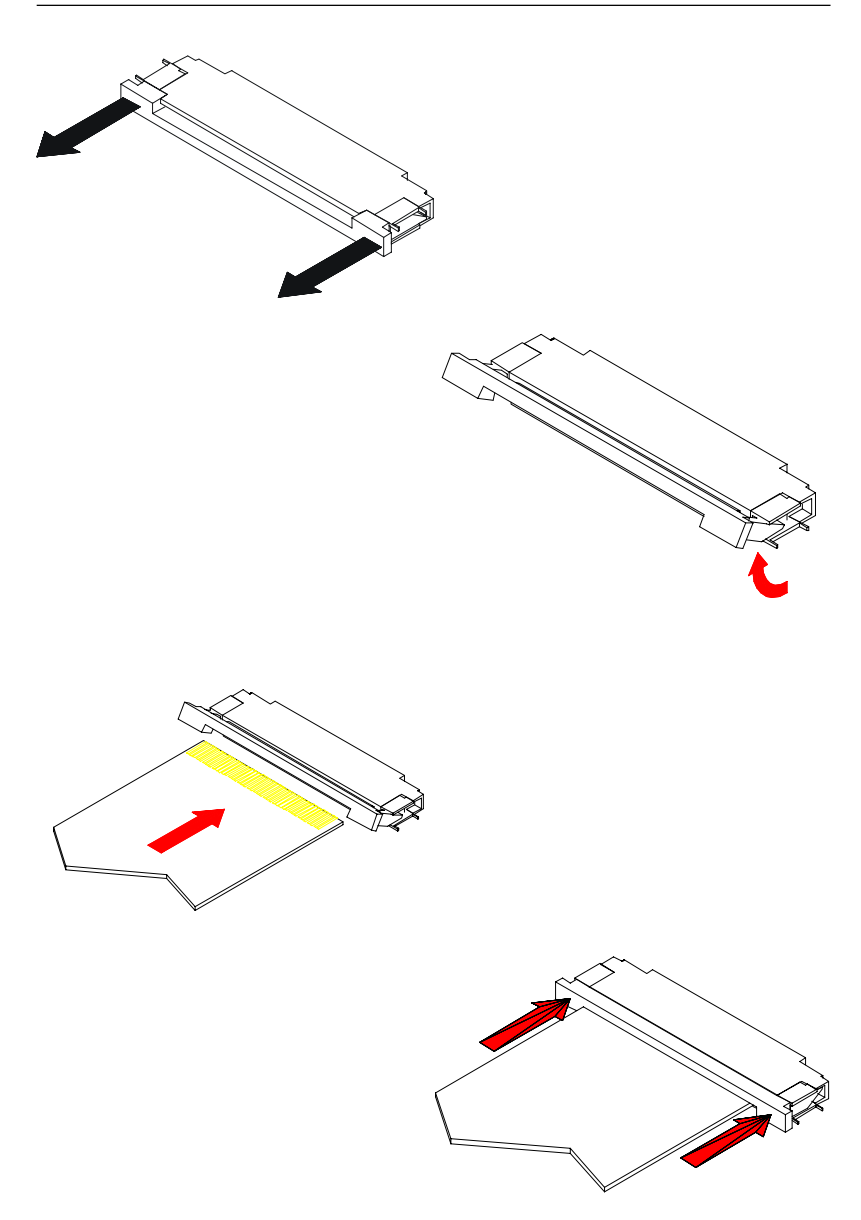

# CHAPTER CHAPTER

# Award BIOS Setup

This chapter describes how to set the BIOS configuration data.

# 3.1 General information

Award BIOS ROM has a built-in setup program that allows users to modify the basic system configuration. This type of information is stored in battery-backed RAM so that it retains the setup information when the power is turned off.

# 3.2 Starting Award BIOS setup

As POST executes, the following appears: Hit <DEL> if you want to run SETUP Press <DEL> to run AWARDBIOS setup.

#### Award BIOS main menu

The Award BIOS setup screen appears as follows:

| CMCS Setup Utility - Copyright                                                                                                    | (C) 1984-1999 Award Software                                                                                   |  |  |  |
|----------------------------------------------------------------------------------------------------|----------------------------------------------------------------------------------------------------|--|--|--|
| <ul> <li>Standard CMOS Features</li> <li>Advanced BIOS Features</li> <li>Advanced Chipset Features</li> <li>Integrated Peripherals</li> <li>Power Management Setup</li> <li>PnP/PCI Configurations</li> </ul> | Load Fail-Safe Defaults<br>Load Optimized Defaults<br>Set Password<br>Save & Exit Setup<br>Exit Without Saving |  |  |  |
| Esc : Ouit F9 : Menu in BIOS   1 + + : Select Item<br>FIO : Save & Exit Setup                                                                                                    |                                                                                                    |  |  |  |
| Time, Date, Hard Disk Type                                                                                                    |                                                                                                    |  |  |  |

Figure 3-1: Main menu

# 3.3 Standard CMOS features

Choose the "Standard CMOS Features" option from the main menu, and the screen below will be displayed. This standard setup menu allows users to configure system components such as date, time, hard disk drive, floppy drive, display, and memory.

| CMOS Setup Utility - Copyright (C) 1984-1999 Award Software<br>Standard OMOS Features                   |                                                          |                                                          |  |  |  |
|----------------------------------------------------------------------------------------------------|----------------------------------------------------------|----------------------------------------------------------|--|--|--|
| Date (mm:dd:yy)<br>Time (hh:mm:ss)                                                                      | Thu, Aug 26 1999                                         | Item Help                                                |  |  |  |
| <ul> <li>► IDE Primary Master</li> <li>► IDE Secondary Master</li> <li>► IDE Secondary Slave</li> </ul> | Press Enter None<br>Press Enter None<br>Press Enter None | Nenu Level<br>Change the day, month,<br>year and century |  |  |  |
| Drive A<br>Drive B                                                                                      | 1.44M, 3.5 in.<br>None                                   |                                                          |  |  |  |
| Video<br>Halt On                                                                                        | EGA/VGA<br>All,But Disk/Key                              |                                                          |  |  |  |
| Ease Memory<br>Extended Memory<br>Total Memory                                                          |                                                          |                                                          |  |  |  |
| 11++:Move Enter:Select<br>F5:Previous Values                                                            | +/-/PU/PD:Value F10:Save<br>F6:Fail-Safe Defaults        | ESC:Exit F1:General Help<br>F7:Optimized Defaults        |  |  |  |

Figure 3-2: Standard CMOS setup screen

# 3.4 Advanced BIOS features

The screen below appears when choosing the "Advanced BIOS Features " item from the main menu. It allows the user to configure the CPC-2245 according to his particular requirements. Below are some major items that are provided in the Advanced BIOS FEATURES setup screen.

A quick booting function is provided for your convenience. Simply enable the Quick Power On Self Test item to save yourself valuable time.

| CMOS Setup Utility - Copyright (C) 1984-1999 Award Software<br>Advanced BIOS Features                                                                                                    |                                                                                                    |                                                                                                    |  |  |  |
|----------------------------------------------------------------------------------------------------|----------------------------------------------------------------------------------------------------|----------------------------------------------------------------------------------------------------|--|--|--|
| Virus Warning                                                                                                    | Disabled                                                                                                    | Item Help                                                                                                    |  |  |  |
| CPU Internal Chang<br>Quick Power On Self Test<br>Pirst Boot Device<br>Second Boot Device<br>Boot Other Device<br>Boot Ub Floppy Seek<br>Boot Up Floppy Seek<br>Boot Up NumLock Status<br>Boot Up NumLock Status<br>Boot Up System Speed<br>Gate A20 Option<br>Typematic Rate Setting<br>Charpestic Rate Charp(Sec)<br>Security Option<br>OS Select For DNAM > 54MB<br>Video EDDS Shadow<br>C000-CEFFF Shadow<br>C000-CEFFF Shadow | Enabled<br>HDD-0<br>Floppy<br>HDD-1<br>Enabled<br>Enabled<br>On<br>High<br>Normal<br>Disabled<br>Setup<br>Non-052<br>Enabled<br>Disabled<br>Disabled | Menu Level<br>Allows you to choose<br>the VIRUs warning<br>feature for IDE Hand<br>Disk boot sector<br>protection. If this<br>function is enabled<br>and sceneone attempt to<br>write data into this<br>area, BIOS will show a<br>warning message on<br>screen and alarm beep |  |  |  |
| []++:Wove Enter:Select +/-/PU/PD:Value F10:Save ESC:Exit F1:General Help<br>#5:Previous Values #6:Fail-Safe Defaults #7:Optimized Defaults                                                                                                    |                                                                                                    |                                                                                                    |  |  |  |

Figure 3-3: BIOS features setup screen

#### Virus Warning

While the system is booting up, and after boot-up, any attempt to write to the boot sector or partition table of the hard disk drive will halt the system. In this case, a warning message will be displayed. You can run the anti-virus program to locate the problem.

If Virus Warning is disabled, no warning message will appear if anything attempts to access the boot sector or hard disk partition.

#### **Quick Power On Self Test**

This option speeds up the Power-On Self Test (POST) conducted as soon as the computer is turned on. When enabled, BIOS shortens or skips some of the items during the test. When disabled, the computer conducts normal POST procedures.

#### **Boot Sequence**

This function determines the sequence in which the computer will search the drives for the disk operating system (i.e. DOS). The user can define boot sequences from following devices:

Floppy HDD-0 SCSI CDROM HDD-1 HDD-2 HDD-3

### Boot Up Floppy Seek

During POST, BIOS will determine if the floppy disk drive installed is 40 or 80 tracks. A 360 KB type drive is 40 tracks; while 720 KB, 1.2 MB, and 1.44 MB type drives are all 80 tracks.

Enabled BIOS searches the floppy drive to determine if it is 40 or 80 tracks. Note that BIOS cannot differentiate 720 KB, 1.2 MB, and 1.44 MB type drives as they are all 80 tracks.

Disabled BIOS will not search for the floppy drive type by track number. Note that there will not be any warning message if the drive installed is 360 KB.

#### **Boot Up NumLock Status**

The default is On.

On Keypad boots up to number keys.

Off Keypad boots up to arrow keys.

#### Gate A20 Option

Normal The A20 signal is controlled by the keyboard controller or chipset hardware.

Fast (Default) The A20 signal is controlled by Port 92 or the chipset specific method.

#### **Typematic Rate Setting**

The typematic rate determines the characters per second accepted by the computer. The Typematic Rate setting enables or disables the typematic rate.

### Typematic Rate (Chars/Sec)

BIOS fix the following input values (characters/second) for typematic rate: 6.

### Typematic Delay (msec)

Typematic delay is the time interval between the appearance of the first and second characters, when holding down a key. The input value is: 250 (msec).

#### **Security Option**

This setting determines whether the system will boot up if the password is denied. Access to Setup is, however, always limited.

System The system will not boot, and access to Setup will be denied if the correct password is not entered at the prompt.

Setup The system will boot, but access to Setup will be denied if the correct password is not entered at the prompt.

#### OS Select for DRAM > 64 MB

This setting is under the OS/2 system.

#### Video BIOS Shadow

This determines whether video BIOS will be copied to RAM, which is optional according to the chipset design. When enabled, Video BIOS

Shadow increases the video speed.

#### C8000-CBFFF Shadow / CC000-CFFFF Shadow

These determine whether optional ROM will be copied to RAM in blocks of 16 KB.

| Enabled | Optional | shadow | is | enabled. |
|---------|----------|--------|----|----------|
|         |          |        |    |          |

Disabled Optional shadow is disabled.

# 3.5 Advanced chipset features

By choosing the "Advanced CHIPSET FEATURES" option from the Main menu, the screen below will be displayed.

This sample screen contains the manufacturer default values for the CPC-2245.

This section allows you to configure the system based on the specific features of the installed chipset. This chipset manages bus speeds and access to system memory resources, such as DRAM and the external cache. It also coordinates communications between the conventional ISA bus and the PCI bus. It must be stated that these items should never need to be altered. The default settings have been chosen, because they provide the best operating conditions for your system.

#### Video Memory Size

The CPC-2245 adopts VGA share memory structure. Video memory size can be selected from 512 KB to 4096 KB. Onboard VGA video memory size should be zero, in order to release memory when the onboard VGA function is not used. Video memory size will be unchangeable and released automatically when the CPC-2520 LCD module is plugged into the CPC-2245.

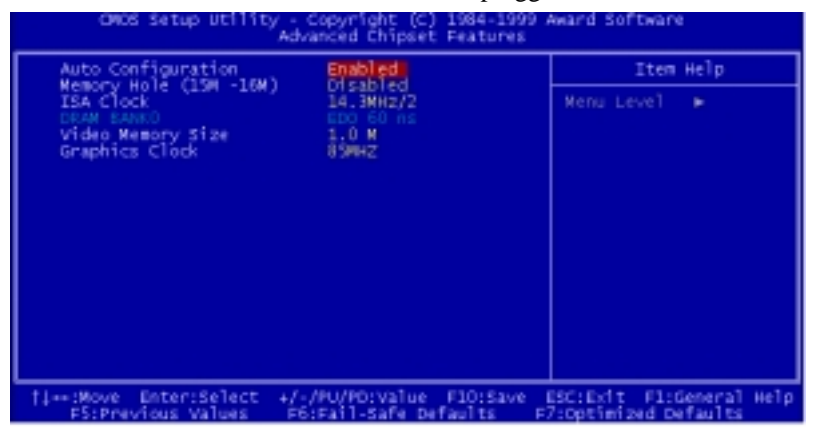

Figure 3-4: CHIPSET features setup screen

| CMOS Setup Utility - I                                                                                                    | Copyright (C) 1984-1999<br>ntegrated Peripherals                                                                  | Award Software                                   |
|----------------------------------------------------------------------------------------------------|----------------------------------------------------------------------------------------------------|--------------------------------------------------|
| On-Chip Local Bus IDE                                                                                                    | Enabled                                                                                                    | Item Help                                        |
| The Burter for Dos & Win<br>The Sud channel IDE<br>IDE Primary Master PIO<br>IDE Secondary Master PIO<br>IDE HOD Block Mode<br>KBC input Clock<br>Onboard FDC Controller<br>Onboard Serial Port 1<br>Onboard Serial Port 2<br>Onboard Serial Port 2<br>Onboard Parallel Port<br>Parallel Port Mode<br>SCP Mode Use DMA<br>SCP Mode Select<br>WDT Active when Power ON | Enabled<br>Auto<br>Auto<br>Auto<br>Enabled<br>S MH2<br>Enabled<br>3F8/IR04<br>2F8/IR03<br>3<br>EPP1.9<br>Disabled | Menu Level 🕨                                     |
| 11++:Move Enter:Select +/-<br>F5:Previous Values - F6                                                                                                    | /PU/PD:Value F10:Save<br>:Fail-Safe Defaults F                                                                    | ESC:Exit F1:General Help<br>7:Optimized Defaults |

#### Figure 3-5: Integrated peripherals

#### **Onboard FDC Controller**

This option enables the floppy drive controller on the CPC-2245.

The settings are Enabled, or Disabled.

#### **Onboard Serial Port 1/2**

This option enables serial port 1/2 on the board and specifies the base I/O port address for serial port  $1\sim 2$ .

The settings are Disabled, 3F8h/IRQ4, 3E8h/IRQ4, 2E8h/IRQ3, and 2F8h/IRQ3.

#### **Onboard Parallel Port**

This option enables the parallel port on the CPC-2245 and specifies the parallel port's base I/O address. The settings are Disabled, 378/IRQ7, 3BC/IRQ7 and FDD. The default setting is 378/IRQ7.

The CPC-2245's floppy interface and parallel port share the same pin assignment. When "On board Parallel port" is setting to FDD, floppy drive will be enabled and printer port will be disabled. If "On board Parallel port" is setting to either Disabled, 378/IRQ7 or 3BC/IRQ7, printer port will be enable but floppy drive will be disable.

#### Parallel Port Mode

This option specifies the parallel port mode. The settings are SPP, EPP, ECP and EPP+ECP.

| Setting             | Description                                     |
|---------------------|-------------------------------------------------|
| SPP                 | The normal parallel port mode is used.          |
| EPP                 | The parallel port can be used with devices that |
| adhere to the Enhan | nced Parallel Port (EPP) specification.         |

EPP uses the existing parallel port signals to provide asymmetric bidirectional data transfer driven by the host device.

ECP The parallel port can be used with devices that adhere to the Extended Capabilities Port (ECP) specification. ECP uses the DMA protocol to achieve transfer rates of approximately 2.5 Mbs. ECP provides symmetric bidirectional communications.

# 3.7 Power management setup

The power management setup controls the CPU card's "green" features. The following screen shows the manufacturer defaults.

| CMOS Setup Utility - Copyright (C) 1984-1999 Award Software<br>Power Planagement Setup                       |                                                |                                                   |  |  |
|----------------------------------------------------------------------------------------------------|------------------------------------------------|---------------------------------------------------|--|--|
| Power Management                                                                                             | Enable                                         | Item Help                                         |  |  |
| Video Off Dotion<br>Video Off Method<br>** PM Timers **<br>Standby Hode<br>** PM Events **<br>Keyboard (KBD) | Disable<br>Divis Support<br>Disable<br>Enable  | Menu Level 🕨                                      |  |  |
| <pre> ####:Move Enter:Select #/ #S:Previous Values ####################################</pre>                | -/PU/PD:Value F10:Save<br>6:Fail-Safe Defaults | ESC:Exit Fl:General Help<br>F7:Optimized Defaults |  |  |

Figure 3-6: Power management setup screen

#### **Power Management**

Power management lets you set up your computer to save electricity when it is not actively in use by putting the system into progressively greater power saving modes. There are two selections for Power Management (Mode):

Disabled Turns off PM

Enabled Maximized power saving by activating maximum power saving settings after one minute of system inactivity.

When PM is set to Disabled, some items which are predefined will become unmodifiable.

#### Standby mode

This sets the period of system inactivity after which the system goes into Standby mode, the intermediate power saving state.

The settings range from 2 minutes to 16 minutes and can be set manually when power management is Enable. The default setting is Disabled. When the system goes into power saving mode, power management will skip to the next mode in the sequence if this is disabled.

# 3.8 PnP/PCI configuration setup

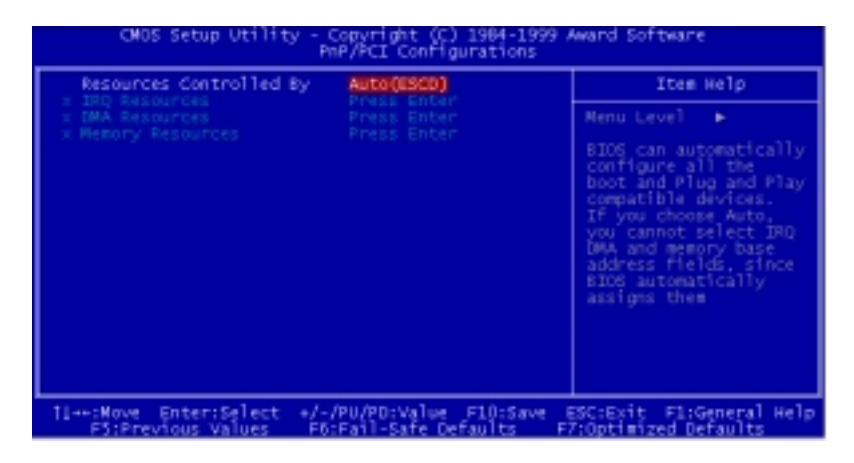

Figure 3-7: PCI configuration screen

#### **Resources Control**

When Resources Controlled by Auto(ESCD), BIOS can automatically configure all the boot and plug and play compatible devices. IRQ, DMA and Memory resources will become unmodifiable.

When Resources Controlled by Manual, IRQ, DMA and Memory resource can be set up manually.

#### **IRQ** resources

These fields indicate whether or not the displayed IRQ for each field is being used by a legacy (non-PnP card). Two options are available: PCI/ISA PnP or Legacy. The first option, the default setting, indicates that the displayed IRQ is not used to determine if an ISA card is using that IRQ. If you install a legacy ISA card that requires a unique IRQ, you must set the field for that IRQ to "Legacy". Say for example that you install a legacy ISA card that requires IRQ10. You must then set "IRQ10" assigned to "Legacy".

#### **DMA** resources

These fields indicate whether or not the displayed DMA for each field is being used by a legacy (non-PnP card). Two options are available: PCI/ISA PnP or Legacy. The first option, the default setting, indicates that the displayed IRQ is not used to determine if an ISA card is using that IRQ. If you install a legacy ISA card that requires a unique DMA, you must set the field for that IRQ to "Legacy".

#### **Memory resources**

Memory length can be reserved as 8 KB, 16 KB, 32 KB or 64 KB and its address can be selected from C8000 to DC000. Reserved memory address will not be modified when "Reserved Memory Base" is N/A.

### 3.9 Load fail-safe defaults

Load Fail-safe Defaults indicates the most appropriate values for the system parameters for stability. These default values are loaded automatically if the stored record created by the setup program becomes corrupted (and therefore unusable).

# 3.10 Load optimized defaults

"Load Optimized Defaults" loads the values required by the system for maximum performance.

# 3.11 Password setting

To change the password:

1. Choose the "SET PASSWORD" option from the main menu and press <Enter>.

The screen will display the following message:

#### Enter Password:

Press < Enter>.

2. If the CMOS is good or if this option has been used to change the default password, the user is asked for the password stored in the CMOS. The screen will display the following message:

#### Confirm Password:

Enter the current password and press <Enter>.

3. After pressing <Enter> (ROM password) or the current password (user-defined), you can change the password stored in the CMOS.

The password must be no longer than eight (8) characters.

Remember, to enable the password seeting feature, you must first select either SETUP or SYSTEM in "Security Option" item of "Advanced BIOS features".

### 3.12 Save & exit setup

If you select this and press <Enter>, the values entered in the setup utilities will be recorded in the CMOS memory of the chipset. The microprocessor will check this every time you turn your system on and compare this to what it finds as it checks the system. This record is required for the system to operate.

# 3.13 Exit without saving

Selecting this option and pressing <Enter> lets you exit the setup program without recording any new values or changing old ones.

# CHAPTER

# Software Configuration

This chapter details the software configuration information. It shows you how to configure the card to match your application requirements.

Sections include:

• Ethernet interface configuration

# 4.1 Ethernet software configuration

The CPC-2245 on-board Ethernet interface supports all major network operating systems. To configure the medium type, to view the current configuration, or to run diagnostics, do the following:

- 1. Power the CPC-2245 on. Ensure that the RSET8139.EXE file is located in the working drive.
- 2. At the prompt type RSET8139.EXE and press <Enter>. The Ethernet configuration program will then be displayed.
- 3. This simple screen shows all the available options for the Ethernet interface. Just highlight the option you wish to change by using the Up and Down keys. To change a selected item, press <Enter>, and a screen will appear with the available options. Highlight your option and press <Enter>. Each highlighted option has a helpful message guide displayed at the bottom of the screen for additional information.
- 4. After you have made your selections and are sure this is the configuration you want, press ESC. A prompt will appear asking if you want to save the configuration. Press Y if you want to save.

The Ethernet Setup Menu also offers three very useful diagnostic functions. These are:

- 1. Run EEPROM test
- 2. Run Diagnostics on Board
- 3. Run Diagnostics on Network

Each option has its own display screen that shows the format and result of any diagnostic tests undertaken.

# CHAPTER CHAPTER

# PCI Bus Ethernet Interface

This chapter provides information on Ethernet configuration.

- Introduction
- Installation of Ethernet driver for
  - MS-DOS and Windows 3.1
  - Windows 95
  - Windows NT

# 5.1 Introduction

The CPC-2245 is equipped with a high performance 32-bit Ethernet chipset which is fully compliant with IEEE 802.3 100 Mbps CSMA/CD standards. It is supported by major network operating systems. It is also both 100Base-T and 10Base-T compatible. The medium type can be configured via the RSET8139.exe program included on the utility disk.

# 5.2 Installation of Ethernet driver

Before installing the Ethernet driver, note the procedures below. You must know which operating system you are using in your CPC-2245, and then refer to the corresponding installation flow chart. Then just follow the steps described in the flow chart. You will quickly and successfully complete the installation, even if you are not familiar with instructions for MS-DOS or WINDOWS.

Note: The windows illustrations in this chapter are examples only. You must follow the flow chart instructions and pay attention to the instructions which then appear on your screen.

#### 5.2.1 Installation for MS-DOS and Windows 3.1

If you want to set up your Ethernet connection under the MS-DOS or Windows 3.1 environment, you should first check your server system model. For example, MS-NT, IBM-LAN server, and so on. Then choose the correct driver to install in your panel PC. The installation procedures for various servers can be found on the disk labeled: "RTL 8139A Driver #2".

#### 5.2.2 Installation for Windows 95

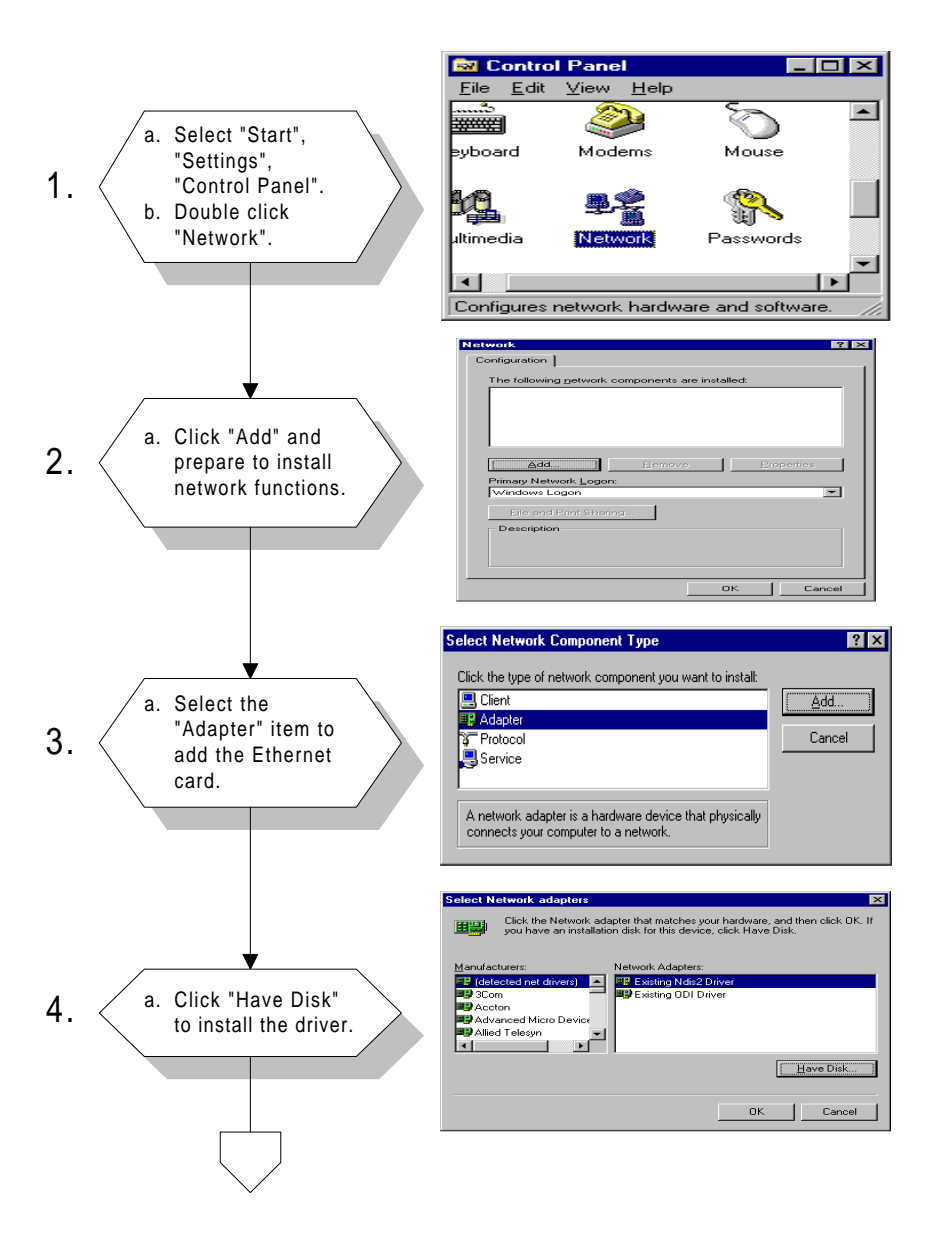

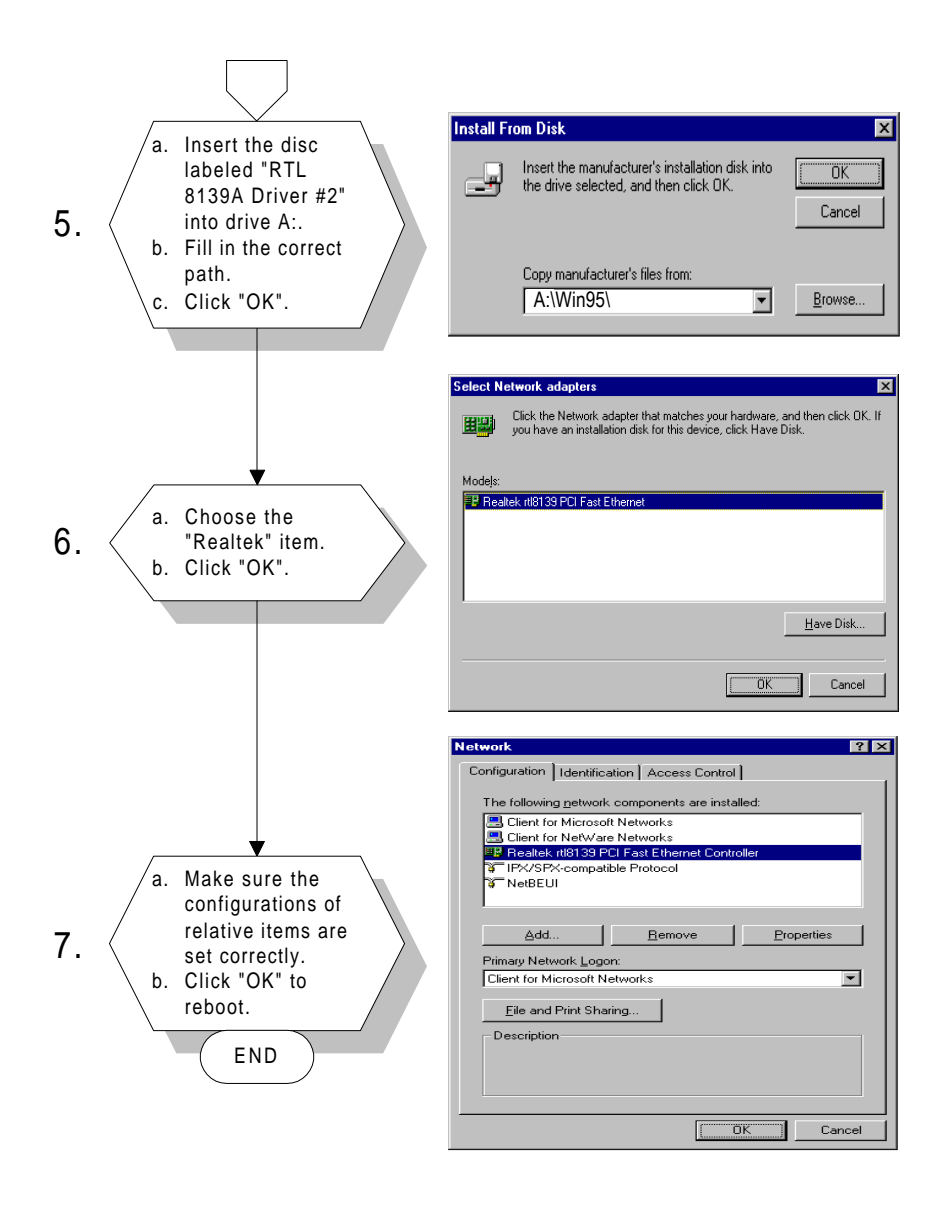

#### 🔯 Control Panel \_ 🗆 × <u>F</u>ile <u>E</u>dit <u>V</u>iew <u>H</u>elp 29 đ a. Select "Start". Modems Multimedia Mouse "Settings", 1. "Control Panel". Þ b. Double click Network PC Card Ports "Network". (PCMCIA) **1** - | $\sim$ Configures network hardware and software Network ? × Identification Services Protocols Adapters Bindings Network Adapters: a. Choose the "Adapters" label. 2. b. Click the "Add" Add. Properties... 11 button. nк Cancel Select Network Adapter ? × Click the Network Adapter that matches your hardware, and then click DK. If you have an installation disk for this component, click Have Disk. Network Adapter: 3Com 3C508 ISA 16-bit Ethernet Adapter • B 3Com Etherlink II Adapter (also II/16 and II/16 TP) a. Press "Have 3. 3Com Etherlink III ISA/PCMCIA Adapter Disk". B 3Com EtherLink III PCI Bus-Master Adapter (3C590) 3Com Etherlink16/EtherLink16 TP Adapter -IN 2Com East Ethod into DCI 10/1000ACE T Ad-Have Disk. ΟK Cancel Insert Disl Insert disk with software provided by the software or hardware manufacturer. If the files can be found at a different location, for example on another drive type a new path to the files below. P OK a. Type "D:". Cancel 4. b. Press "OK". D:

#### 5.2.3 Installation for Windows NT

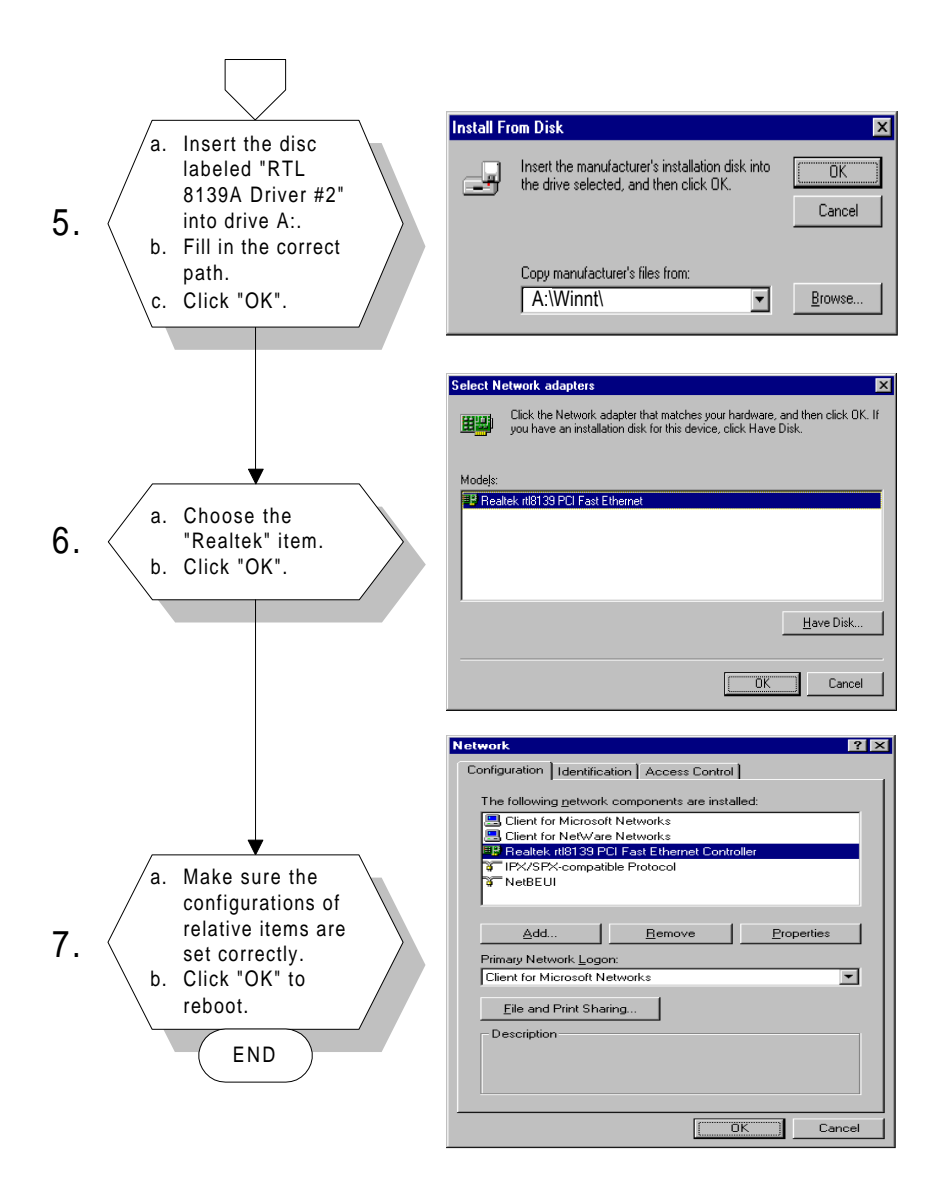

# 5.3 Further information

Realtek website: www.realtek.com

Advantech websites: www.advantech.com www.advantech.com.tw

# CHAPTER CHAPTER

# **Board Diagrams**

This chapter shows diagrams of the CPC-2245's carrier board. It includes specifications for the FPC cable, SODIMM socket, and mechanical diagrams.

# 6.1 Board layout: SODIMM and screw hole locations

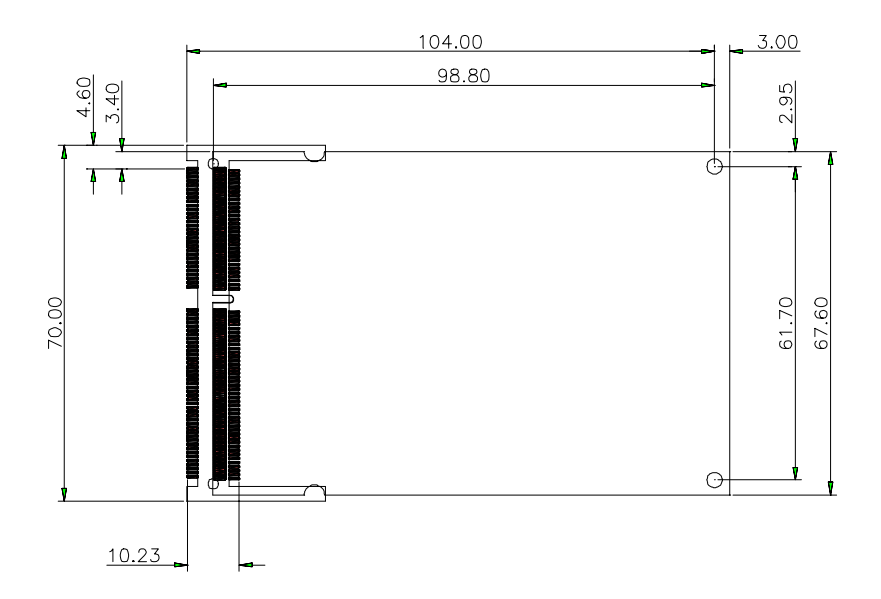

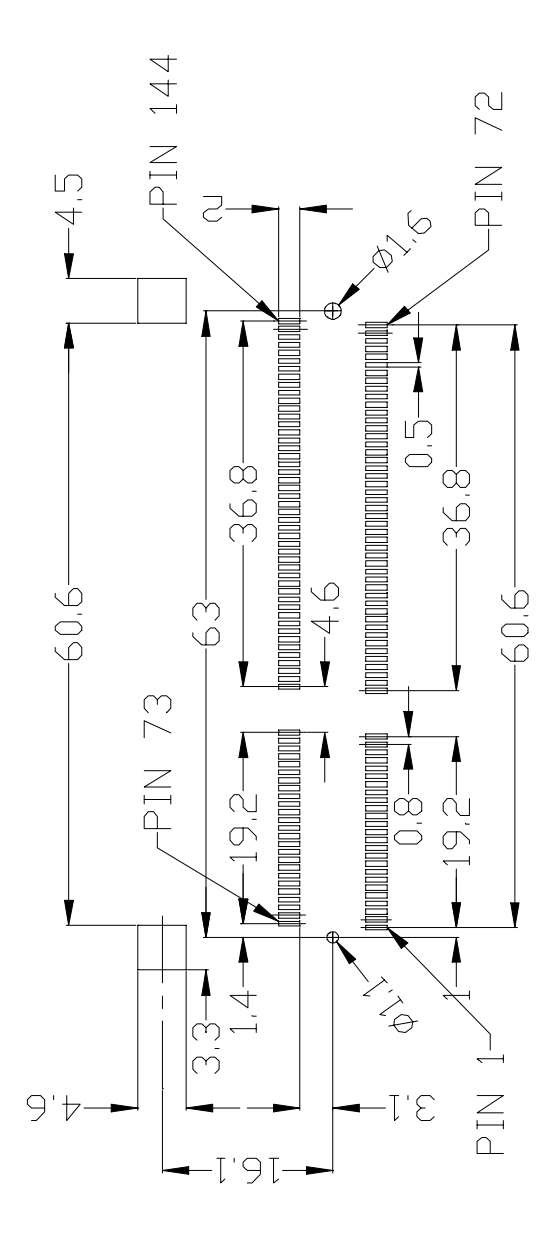

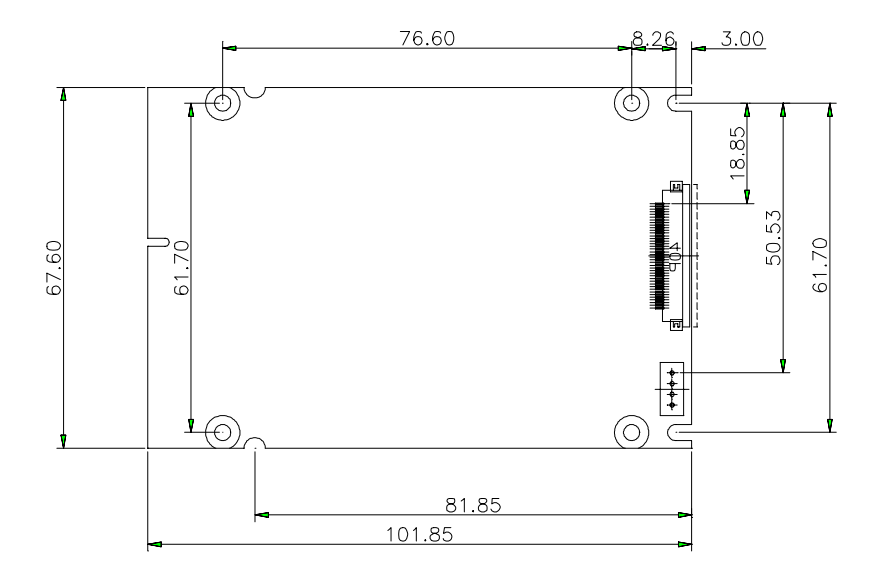

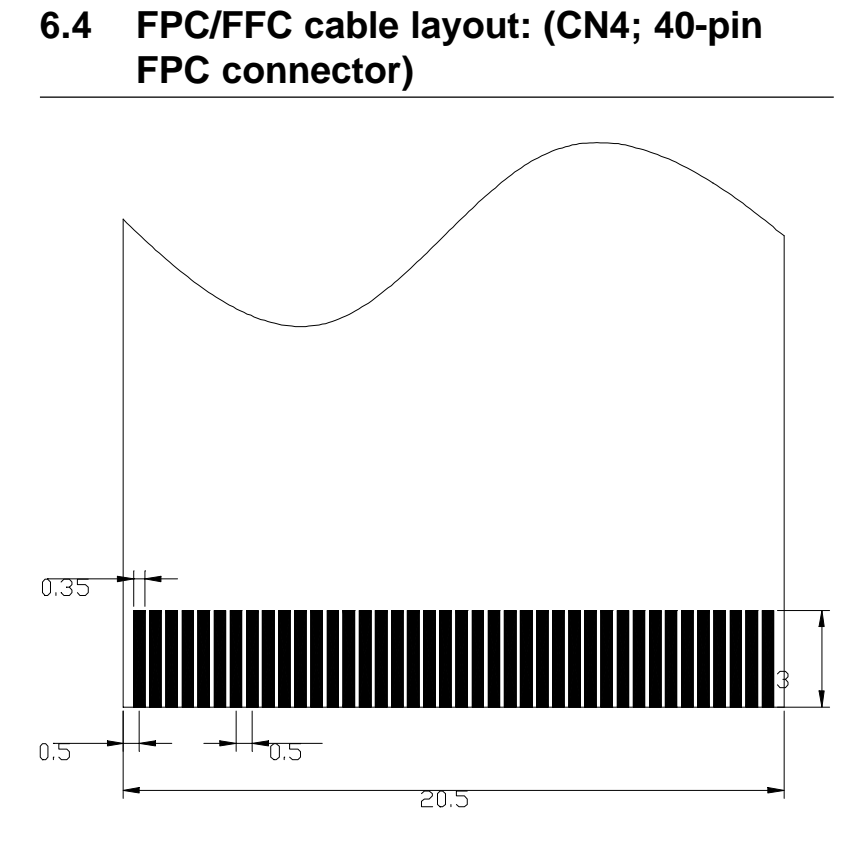

# 6.5 Height limits (side view)

\*1: At least 3.0 mm height is needed between the carrier board's surface and the bottom of CPC-2245.Therefore, SODIMM socket must meet this requirement. Some suggested suppliers are listed below.

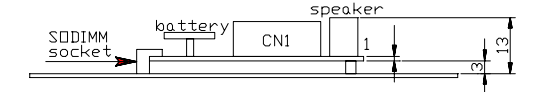
## 6.6 Component suppliers

| Location                    | Model number    | Supplier |
|-----------------------------|-----------------|----------|
| CN3 SODIMM<br>socket        | C-390112        | AMP      |
| CN4 40-pin<br>FPC connector | IL-FPR-40S-HF   | JAE      |
| CN1 50-pin<br>PCI connector | 245077050112861 | ELCO     |

\* Advantech's part number for the CN3 SODIMM socket is 1651500002.

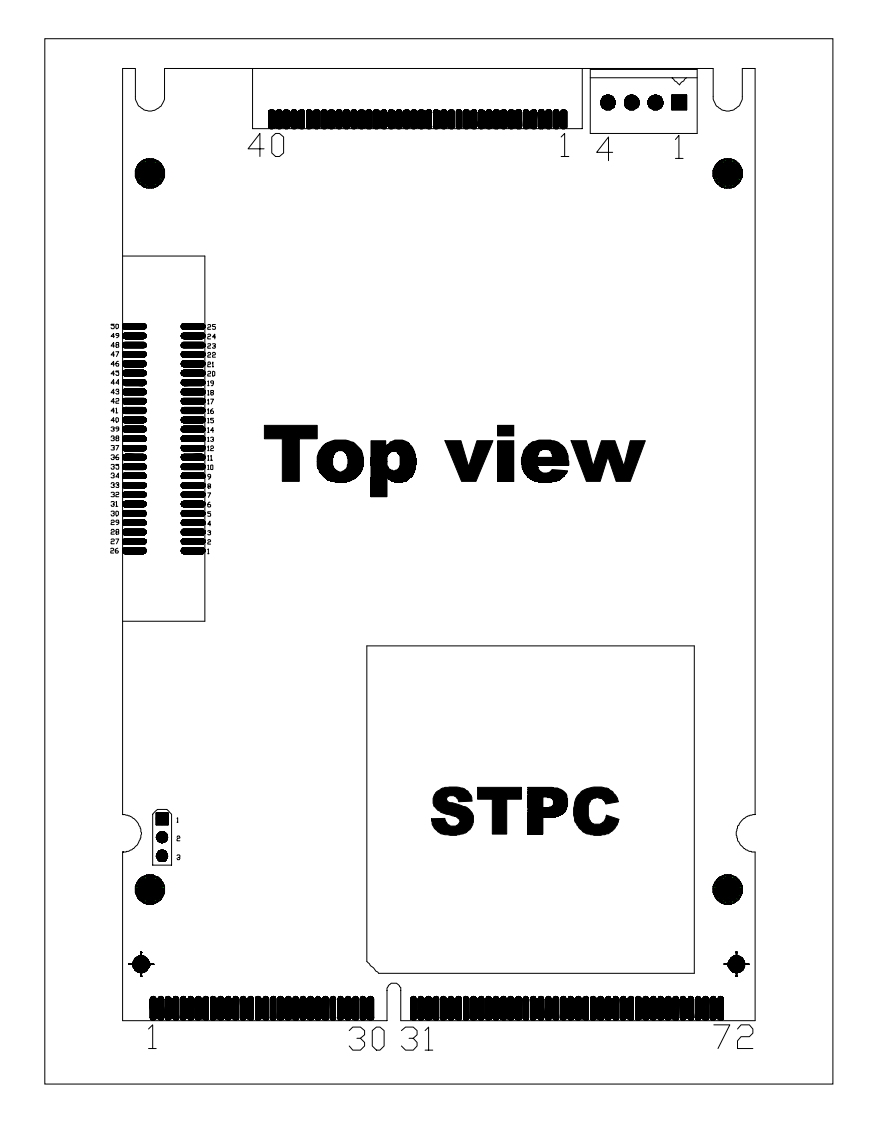

## 6.8 SODIMM gold fingers (bottom view)

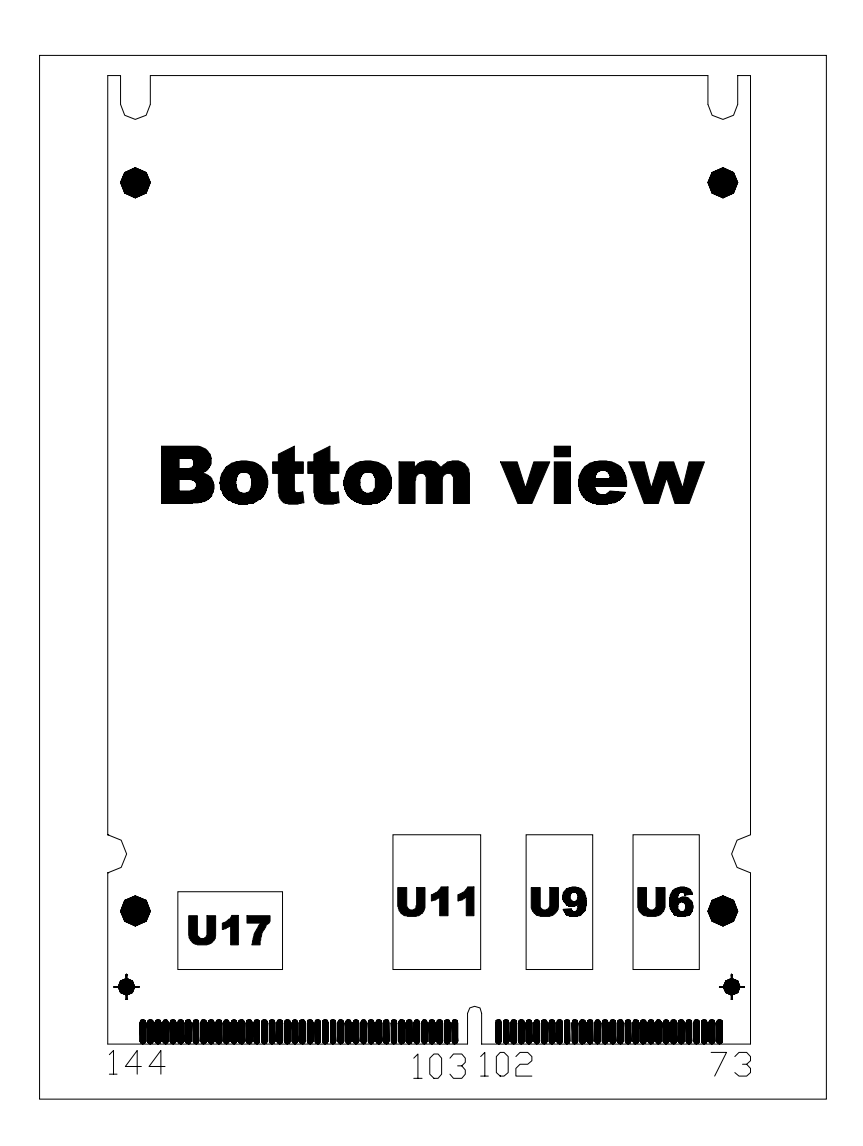

# APPENDIX

## **System Assignments**

This appendix contains information of a detailed or specialized nature. It includes:

- System I/O ports
- DMA channel assignments
- Interrupt assignments
- 1st MB memory map

## A.1 System I/O ports

| Table A-1: System I/O ports |                                                    |  |  |
|-----------------------------|----------------------------------------------------|--|--|
| Addr. range<br>(Hex)        | Device                                             |  |  |
| 000-01F                     | DMA controller                                     |  |  |
| 020-021                     | Interrupt controller 1, master                     |  |  |
| 022-023                     | Chipset address                                    |  |  |
| 040-05F                     | 8254 timer                                         |  |  |
| 060-06F                     | 8042 (keyboard controller)                         |  |  |
| 070-07F                     | Real-time clock, non-maskable interrupt (NMI) mask |  |  |
| 080-09F                     | DMA page register,                                 |  |  |
| 0A0-0BF                     | Interrupt controller 2                             |  |  |
| 0C0-0DF                     | DMA controller                                     |  |  |
| 0F0                         | Clear math co-processor                            |  |  |
| 0F1                         | Reset math co-processor                            |  |  |
| 0F8-0FF                     | Math co-processor                                  |  |  |
| 1F0-1F8                     | Fixed disk                                         |  |  |
| 200-207                     | Game I/O                                           |  |  |
| 278-27F                     | Parallel printer port 2 (LPT 3)                    |  |  |
| 2F8-2FF                     | Serial port 2                                      |  |  |
| 300-31F                     | Prototype card                                     |  |  |
| 360-36F                     | Reserved                                           |  |  |
| 378-37F                     | Parallel printer port 1 (LPT 2)                    |  |  |
| 380-38F                     | SDLC, bisynchronous 2                              |  |  |
| 3A0-3AF                     | Bisynchronous 1                                    |  |  |
| 3B0-3BF                     | Monochrome display and printer adapter (LPT1)      |  |  |
| 3C0-3CF                     | Reserved                                           |  |  |
| 3D0-3DF                     | Color/graphics monitor adapter                     |  |  |
| 3F0-3F7                     | Diskette controller                                |  |  |
| 3F8-3FF                     | Serial port 1                                      |  |  |

### A.2 DMA channel assignments

| Table A-2: DMA channel assignments |                              |  |
|------------------------------------|------------------------------|--|
| Channel                            | Function                     |  |
| 0                                  | Available                    |  |
| 1                                  | Available                    |  |
| 2                                  | Floppy disk (8-bit transfer) |  |
| 3                                  | Available                    |  |
| 4                                  | Cascade for DMA controller 1 |  |
| 5                                  | Available                    |  |
| 6                                  | Available                    |  |
| 7                                  | Available                    |  |
|                                    |                              |  |

### A.3 Interrupt assignments

| Table A-3: Interrupt assignments |                                       |  |
|----------------------------------|---------------------------------------|--|
| Interrupt#                       | Interrupt source                      |  |
| IRQ 0                            | nterval timer                         |  |
| IRQ 1                            | Keyboard                              |  |
| IRQ 2                            | Interrupt from controller 2 (cascade) |  |
| IRQ 8                            | Real-time clock                       |  |
| IRQ 12                           | PS/2 mouse (non-releasable)           |  |
| IRQ 13                           | INT from co-processor                 |  |
| IRQ 14                           | Fixed disk controller (Primary)       |  |
| IRQ 15                           | Fixed disk controller (Secondary)     |  |
| IRQ 3                            | Serial communication port 2           |  |
| IRQ 4                            | Serial communication port 1           |  |
| IRQ 6                            | Diskette controller (FDC)             |  |
| IRQ 7                            | Parallel port 1 (print port)          |  |
|                                  |                                       |  |

Note: The Ethernet function is auto-sensing.

## A.4 1st MB memory map

| Table A-4: 1st MB memory map |                  |  |  |
|------------------------------|------------------|--|--|
| Addr. range (Hex)            | Device           |  |  |
| F000h - FFFFh                | System ROM       |  |  |
| C800h - EFFFh                | System ROM       |  |  |
| C000h - C7FFh                | Expansion ROM    |  |  |
| B800h - BFFFh                | CGA/EGA/VGA text |  |  |
| B000h - B7FFh                | Unused           |  |  |
| A000h - AFFFh                | EGA/VGA graphics |  |  |
| 0000h - 9FFFh                | Base memory      |  |  |